Rockwell Automation Allen-Bradley

### **User Manual**

1784-KT*x* Communication Interface Card (Cat. Nos. 1784-KTX, -KTXD, and -KTS )

### **Important User Information**

Because of the variety of uses for the products described in this publication, those responsible for the application and use of this control equipment must satisfy themselves that all necessary steps have been taken to assure that each application and use meets all performance and safety requirements, including any applicable laws, regulations, codes and standards.

The illustrations, charts, sample programs and layout examples shown in this guide are intended solely for purposes of example. Since there are many variables and requirements associated with any particular installation, Allen-Bradley does not assume responsibility or liability (to include intellectual property liability) for actual use based upon the examples shown in this publication.

Allen-Bradley publication SGI-1.1, *Safety Guidelines for the Application, Installation and Maintenance of Solid-State Control* (available from your local Allen-Bradley office), describes some important differences between solid-state equipment and electromechanical devices that should be taken into consideration when applying products such as those described in this publication.

Reproduction of the contents of this copyrighted publication, in whole or part, without written permission of Rockwell Automation, is prohibited.

Throughout this manual we use notes to make you aware of safety considerations:

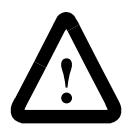

**ATTENTION:** Identifies information about practices or circumstances that can lead to personal injury or death, property damage or economic loss

Attention statements help you to:

- identify a hazard
- avoid a hazard
- recognize the consequences

**Important:** Identifies information that is critical for successful application and understanding of the product.

Allen-Bradley is a trademark of Rockwell Automation.

### Adherence to European Union Directive Compliance

If this product or package is marked with the **CE** mark, the product complies with the following European Union Directives:

**Installation Requirements:** If this product is installed within the European Union or EEA regions, the following regulations apply.

### **EMC** Directive

This product is tested to meet Council Directive 89/ 336/EEC Electromagnetic Compatibility (EMC) using a technical construction file and the following standards, in whole or in part:

- EN 50081- 2 EMC Generic Emission Standard, Part 2 Industrial Environment
- EN 50082- 2 EMC Generic Immunity Standard, Part 2 Industrial Environment

The product described in this manual is intended for use in an industrial environment.

### Low Voltage Directive

This product is tested to meet Council Directive 73/23/EEC Low Voltage, by applying the safety requirements of EN 61131–2 Programmable Controllers, Part 2 – Equipment Requirements and Tests.

For specific information required by EN 61131-2, see the appropriate sections in this publication, as well as the following Allen- Bradley publications:

- Industrial Automation Wiring and Grounding Guidelines, publication 1770- 4.1
- Guidelines for Handling Lithium Batteries, publication AG- 5.4
- Automation Systems Catalog, publication B111

This equipment is classified as open equipment and must be installed (mounted) in an enclosure as a means of providing safety protection.

| Important User Information                       | ii  |
|--------------------------------------------------|-----|
| Adherence to European Union Directive Compliance | iii |
| EMC Directive                                    | iii |
| Low Voltage Directive                            | iii |

### Preface

| Contents of Your Order                   | P-1        |
|------------------------------------------|------------|
| If you ordered a 1784-KTS Interface Card | P-2        |
| Handle the Card                          | <b>P-2</b> |
| Specifications                           | P-3        |
| Conventions                              | P-3        |
| Summary of Changes.                      | P-4        |
| Revision Bars                            | P-4        |
| Worksheet Tables                         | P-5        |
| Related Publications                     | P-5        |
| Rockwell Software Supports KTx Cards     | P-5        |

### Chapter 1 Introduction to the 1784-KTx Communication Interface Cards

| How the 1784-KTx Card Operates | 1-2 |
|--------------------------------|-----|
| What to Do Next                | 1-2 |

### Chapter 2 Configure the Card Hardware

| Select the Base Memory Address Location   | 2-1  |
|-------------------------------------------|------|
| Set the Card's Switches                   | 2-6  |
| Select the Interrupt Setting              | 2-7  |
| About KTx Interrupts                      | 2-7  |
| New DH+' Specification - Link Baud Rate 2 | 2-11 |
| What to Do Next                           | 2-11 |

### Chapter 3 Install the Card Inside the Computer

| Before You Begin                      | 3-1 |
|---------------------------------------|-----|
| The KTx Skirt Area                    | 3-2 |
| Access the Computer's Expansion Slots | 3-3 |
| E3 Jumper Sets Operating Mode         | 3-4 |
| Insert the Card                       | 3-5 |
| What to Do Next                       | 3-5 |

### Chapter 4 Connect the Interface Card

### Appendix A Run the 1784-KTx Card Diagnostics for Windows NT

| Install the Diagnostics                     | . A-2 |
|---------------------------------------------|-------|
| Run the 1784-KTx Diagnostics for Windows NT | A-12  |
| When Do I Run Diagnostics?                  | A-12  |
| Troubleshooting the KTx Card                | A-12  |
| Error Message                               | A-17  |
| No KTx cards are detected                   | A-17  |
| View the readme.txt file                    | A-18  |
| Remove the Card's Diagnostics in Windows NT | A-19  |

### Appendix B Run the 1784-KTx Diagnostics for DOS

| When Do I Run Diagnostics? B-1                 |
|------------------------------------------------|
| Troubleshooting the KTx Card B-2               |
| Install DOS Diagnostics to Your Hard Drive B-3 |
| Access Diagnostics B-5                         |
| Start Diagnostics B-7                          |
| Define a KTx Card to Test B-8                  |
| Run M16 Tests B-10                             |
| Test Your Computer B-11                        |
| Test the KTx Card B-13                         |
| Test the Dual Port B-15                        |
| Print the Log File B-20                        |

### Appendix C Use the KTx Card with 6200 Software

| KTx Card and 6200 Software                        |     |
|---------------------------------------------------|-----|
| for PLC-5 and PLC-5/250 Programmable Controllers  | C-1 |
| KTX Card and 6200 Software                        |     |
| for PLC-2 Direct-connect and PLC-3 Direct-connect | C-1 |

### To the Installer

Use this document to install and use the 1784-KTX, 1784-KTXD, and 1784-KTS Communication Interface Cards. This document introduces the cards and outlines these procedures.

| Procedure:                               | Refer to:  |
|------------------------------------------|------------|
| configure the card                       | Chapter 2  |
| install the card inside the computer     | Chapter 3  |
| connect the card to devices and networks | Chapter 4  |
| run card diagnostics for Windows NT      | Appendix A |
| run card diagnostics for DOS             | Appendix B |

In this document, we refer to the 1784-KTX, 1784-KTXD, and 1784-KTS cards collectively as "1784-KT*x* card" or KT*x* card." When one card differs from the other, this document individually calls out the cards by name.

### **Contents of Your Order**

With this package you should receive:

- one 1784-KTx communication interface card
- one 1784-KTx Communication Interface Card User Manual, publication 1784-6.5.22
- one 3 1/2" 1784-KTx Utility diskette containing the installation and diagnostic programs, and the README.TXT file
- one 3 1/2" 1784-KTx Diagnostics for Microsoft Windows NT diskette

If you are missing any of these pieces, contact your Allen-Bradley sales representative.

#### If you ordered a 1784-KTS Interface Card

The contents of your order will differ slightly from what is listed on page P-1 of the user manual. 1784-KTS customers **do not** receive the utility disk.

With the 1784-KTS package, you should receive:

- one 1784-KTS communication interface card
- one 1784-KT*x* Communication Interface Card User Manual, publication 1784-6.5.22

If you are missing either of these pieces, contact your Allen-Bradley/Rockwell Automation sales representative.

### Handle the Card

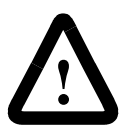

**ATTENTION:** The NetLinx 1784-KT*x* card uses CMOS technology, which is highly sensitive to electrostatic discharge (ESD). ESD may be present whenever you are handling the card. Handling the card without any ESD protection can cause internal circuit damage that may not be apparent during installation or initial use.

Take these precautions to guard against ESD damage:

- Before handling the card touch a grounded object to discharge any built-static charge.
- Avoid touching the backplane connector or interface connector pins on the 1784-KT*x* card.
- If the card is not in use, store it in the anti-static plastic-molded clamshell in which it was shipped.

### **Specifications**

The operation parameters describe the environment within the KTx slot. Refer to the documentation for your computer for environmental requirements. The KTx card should not exceed those specifications.

| Operational slot temperature                                | 0 to 60°C (32 to 140°F)                                                      |
|-------------------------------------------------------------|------------------------------------------------------------------------------|
| Non-operational slot temperature                            | -40 to 85°C (-40 to 185°F)                                                   |
| Relative humidity                                           | 5 - 95% without condensation                                                 |
| Vibration                                                   | 10 - 60 Hz, constant 0.012 in displacement                                   |
| Operational shock                                           | 30 G peak for 11 $\pm$ 1 ms                                                  |
| Non-operational shock                                       | 50 G peak for 11 $\pm$ 1 ms                                                  |
| Power dissipation (for the 1784-KTXD)                       | 600 mA @ 5V dc 3.15 W<br>20 mA @ =12V dc 240 mW<br>20 mA @ -12V dc 240 mW    |
| Agency Certification<br>(when product or pacakge is marked) | <ul> <li>• N°</li> <li>• C € Marked for all applicable directives</li> </ul> |

### Conventions

We use these conventions in this manual:

For Windows applications screen displays and prompts are shown as screen and button captures:

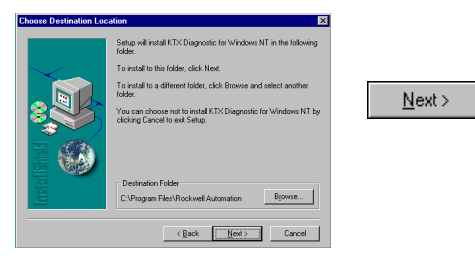

For DOS applications screen displays and prompts are shown as screen captures and text instructions.

- Press ENTER to continue with the installation
- F10
- Text that you type is shown as:

a:\install c:

### **Summary of Changes**

Several additions and changes to the KTx card and software information have been made. The additions and changes to this manual include:

| Information on:            | ls in:     |
|----------------------------|------------|
| how to handle the card     | Preface    |
| Rockwell Software support  | Preface    |
| supported features         | Chapter 1  |
| diagnostics for Windows NT | Appendix A |

### **Revision Bars**

We use revision bars to call your attention to new or revised information. A revision bar appears as a thick black line on the outside edge of the page as indicated here.

### **Worksheet Tables**

We recommend that you make one copy of **each** worksheet for **each** KTx card or channel (1784-KTXD). See Chapter 2.

### **Related Publications**

| Publication Title                                                                             | Pub. No.    |
|-----------------------------------------------------------------------------------------------|-------------|
| 1784-KTx Scanner Reference Manual                                                             | 1784-6.5.20 |
| 1784-KTx Dual-port Reference Manual                                                           | 1784-6.5.21 |
| 1784-CP12 Cable Packing Data                                                                  | 1784-2.41   |
| 1784-CP13 Cable Packing Data                                                                  | 1784-2.44   |
| 1784-CP14 Cable Packing Data                                                                  | 1784-2.45   |
| 1784-CP15 Cable Packing Data                                                                  | 1784-2.43   |
| 1784-CP16 Cable Packing Data                                                                  | 1784-2.42   |
| Data Highway/Data Highway Plus/Data Highway II/ Data<br>Highway-485 Cable Installation Manual | 1770-6.2.2  |

### **Rockwell Software Supports KTx Cards**

| Technical Support                     | Access at                                                                                                    |
|---------------------------------------|----------------------------------------------------------------------------------------------------|
| Internet Web Site                     | www.ab.com - for non-registered members<br>www.ab.com/mem/technotes/techmain.html - registered<br>members               |
| Autofax System                        | 440.646.5436 - requires a touch-tone telephone                                                                          |
| Rockwell Software<br>Customer Support | 440.646.5800 - For post-sales support and information on which Rockwell Software products support the KT <i>x</i> card. |

### Introduction to the 1784-KT*x* Communication Interface Cards

Your 1784-KT*x* communication interface card (cat. nos. 1784-KTX, 1784-KTXD, and 1784-KTS) is an ISA half-sized card that must be inserted into a 16-bit ISA or EISA expansion slot.

**Important:** You *must not* place this card in an 8-bit expansion slot. Improper operation and damage to the card will result.

Table 1.A shows the 1784-KT*x* card features.

| Table 1.A | Features | supported | by | KTx cards |
|-----------|----------|-----------|----|-----------|
|-----------|----------|-----------|----|-----------|

| KT <i>x</i> card catalog #: | # of<br>channels: | Active node on these networks:                | Acts as remote<br>I/O scanner: | Supported by this<br>Allen-Bradley software:                             |
|-----------------------------|-------------------|-----------------------------------------------|--------------------------------|--------------------------------------------------------------------------|
| 1784-KTX                    | 1                 | DH+ or DH-485                                 | yes                            | 1784-KT <i>x</i> Scanner     Reference Set                               |
|                             |                   | PLC-2 and PLC-3 direct-connect <sup>(1)</sup> |                                | <ul> <li>6200 Series<sup>(3)</sup></li> <li>INTERCHANGE™</li> </ul>      |
| 1784-KTXD                   | 2                 | DH+ and/or<br>DH-485 <sup>(2)</sup>           | yes                            | <ul> <li>AI</li> <li>RS Logix5 and RSLogix<br/>500 via RSLinx</li> </ul> |
| 1784-KTS                    | 1                 |                                               | yes                            | 1784-KT <i>x</i> Scanner<br>Reference Set                                |

(1) Available via 6200 Series software

(2) Available only on channel 1

<sup>(3)</sup> Available in version 4.5 or later

### How the 1784-KTx Card Operates

The 1784-KTX and -KTXD cards:

- communicate with nodes on Data Highway networks, including PLC-2<sup>®</sup>, PLC-3<sup>®</sup>, and on Data Highway Plus networks, including PLC-5<sup>®</sup>, and SLC 5/04 processors, and SLC 5/01<sup>™</sup>, SLC5/02, and SLC 5/03 processors (only via 1784KA5)
- communicate with SLC<sup>™</sup> processors on DH-485 networks
- act as a remote I/O scanner

The 1784-KTS card acts only as a remote I/O scanner.

The 1784-KTx performs data transmission, management, and local network diagnostics. The interface to the host processor is through a board-resident dual-port memory.

Allen-Bradley interface software (including RSLogix via RSLinx, AI, 6200, and INTERCHANGE) manages data transmission and reception through dual-port memory.

Remember to set the base memory address on the KTx card so that it does not interfere with selected addresses of other expansion cards in your computer. On dual-channel cards, set two addresses.

**Important:** Although the 1784-KTXD has two channels, you cannot use the card to directly bridge between two networks.

### What to Do Next

Chapter 2 tells you how to configure the card hardware.

# Chapter **2**

### **Configure the Card Hardware**

Before you install the KT*x* card inside your computer, you must set the:

- base memory address the card's physical addresses for the expansion memory area of the host processor's system memory, that enables the KT*x* card and the host computer to exchange data through the dual-port interface
- card's interrupt setting

### **Select the Base Memory Address Location**

The host computer and the KTx card exchange data via a dual-port interface. The dual-port interface requires 4 Kbytes of memory (2 Kbytes for dual-port and 2 Kbytes for the rest of the interface). It begins at the specified base memory address location. You *must* select an area where there is at least a 4 Kbyte memory block available. If you have MS-DOS 6.0 or later, use the memory option in Microsoft Diagnostics (MSD) to identify available memory.

The 1784-KT*x* cards come set to memory address(es):

| Catalog Number | Channel | Address |
|----------------|---------|---------|
| 1784-KTS       | 1       | D700:   |
| 1784-KTX       | 1       | D700:   |
| 1784-KTXD      | 1       | D700:   |
|                | 2       | D600:   |

# $\triangle$

**ATTENTION:** If you have a two-channel card, you must set the base addresses to different values—each channel must have a unique address. *Setting the base addresses to the same address can damage the KTx card.* If another card or channel is already using a channel's default memory address, you must pick a new address for the channel. Each channel on each card must have a separate and unique address.

- **Important:** When selecting configuration settings, check for conflicts with other interface cards and system memory. If there is a conflict, the system will not operate properly. To avoid the conflict, you must change the base address of the channel via rotary switch settings to an open memory address.
- **Important:** If you have a 386, 486, or Pentium host computer, you must find a way to disable caching and shadow memory for at least the 4K of memory space occupied by the KT*x*. This can usually be accomplished through your CMOS set-up program or memory manager, and *must* be done before running application with the KT*x* card.

To configure the base memory address, you turn rotary switches on the 1784-KTx card.

- **1.** Determine addresses for the channel(s) on your KT*x* card.
  - **A.** Use Table 2.A on page 2-3 to determine the recommended memory address settings for your Allen-Bradley products.
  - **B.** Use Table 2.B on page 2-4 to determine which addresses are available for the KT*x* card channel(s).

| Equipment                           | Channel # | Recommended Memory Location |
|-------------------------------------|-----------|-----------------------------|
| 1784-T35                            | 1         | CB00:                       |
|                                     | 2         | CC00:                       |
| 1784-T50                            | 1         | C300:                       |
|                                     | 2         | C400:                       |
| T53 Industrial Programming Terminal | 1         | D700:                       |
|                                     | 2         | D600:                       |
| T60 Industrial Workstations         | 1         | D300:, D700:, or DB00:      |
|                                     | 2         | D200:, D600:, or DA00:      |
| 6180 Workstations                   | 1         | DD00:                       |
|                                     | 2         | DC00:                       |
| 6181 Workstations                   | 1         | DD00:                       |
|                                     | 2         | DC00:                       |
| 6155 Workstations                   | 1         | D700:                       |
|                                     | 2         | D600:                       |

#### Table 2.A Recommended memory address settings

**Important:** Verify within the 6155 workstations bios that any memory shadowing is disabled to prevent conflict with the dual port memory of the KT*x*.

#### **Table 2.B System Memory Allocation**

| System Memory Address: | Typical PC Assignments:                              | Your System: |
|------------------------|------------------------------------------------------|--------------|
| 0000:0000-07000:FFFF   | 521 Read/Write Memory on<br>System Board             |              |
| 8000:0000-09000:FFFF   | 128K Read/Write Memory<br>Expansion in I/O Channel   |              |
| A000:0000-C700:0FFF    | Video Buffer                                         |              |
| C800:0000-             | Expansion Card Area                                  |              |
|                        | (Area Available for KT <i>x</i><br>Memory Addresses) |              |
| CF00:0000-             |                                                      |              |
|                        |                                                      |              |
| D300:0000-             | White areas are available for KTx card               |              |
|                        |                                                      |              |
| D700:0000-             |                                                      |              |
|                        |                                                      |              |
| E000:0000-F000:FFFF    | 128K ROM Reserved on<br>System Board                 |              |
| 10000:0000-FF000:FFFF  | Unavailable for KT <i>x</i>                          |              |

**2.** Record your selection(s) in Table 2.C on page 2-5.

Remember that switches 1 and 3 represent the high order digits and that switches 2 and 4 represent the low order digits.

For example:

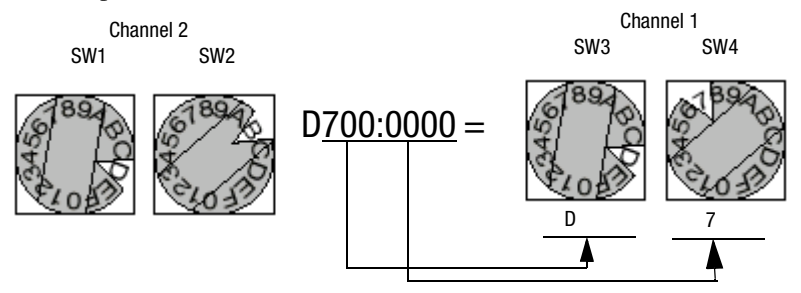

#### **Table 2.C Address Selections**

| Record the base memory address fo | r the 1784-KT | x card's channel 1: |           |
|-----------------------------------|---------------|---------------------|-----------|
| Card:                             |               |                     |           |
| Slot number                       |               | SW3 SW              | 4<br>9-72 |
| Using default address: Yes        | No            | See and see         | Ĩ         |
| Channel 1                         |               |                     | ~         |
| If no, new memory                 |               |                     | <b></b>   |

| Record the base memory address f | or the 1784-KT | <i>x</i> card's chann                  | el 2:    |
|----------------------------------|----------------|----------------------------------------|----------|
| Card:                            |                |                                        |          |
| Slot number                      |                |                                        |          |
| Using default address: Yes       | No 🗌           | SW1                                    | SW2      |
| Channel 2                        |                | 10 1 1 1 1 1 1 1 1 1 1 1 1 1 1 1 1 1 1 | ero fi   |
| If no, new memory                |                |                                        |          |
| address:                         |                |                                        |          |
|                                  |                |                                        | <u> </u> |

### Set the Card's Switches

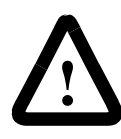

**ATTENTION:** When you set the switches, be certain to avoid touching other components on the card.

To set the card's switches, follow these steps:

- 1. Follow the card handling instructions on page P-2.
- 2. Remove the 1784-KT*x* card from the anti-static clamshell.
- **3.** Use the decision table below.

| If you need to:                                                  | Then:                                                                   |
|------------------------------------------------------------------|-------------------------------------------------------------------------|
| use the card's default memory address settings shown on page 2-1 | go to the next section, Selecting the Interrupt<br>Setting              |
| set a new base memory address                                    | turn the knobs to reflect the address(es) from<br>Table 2.C on page 2-5 |

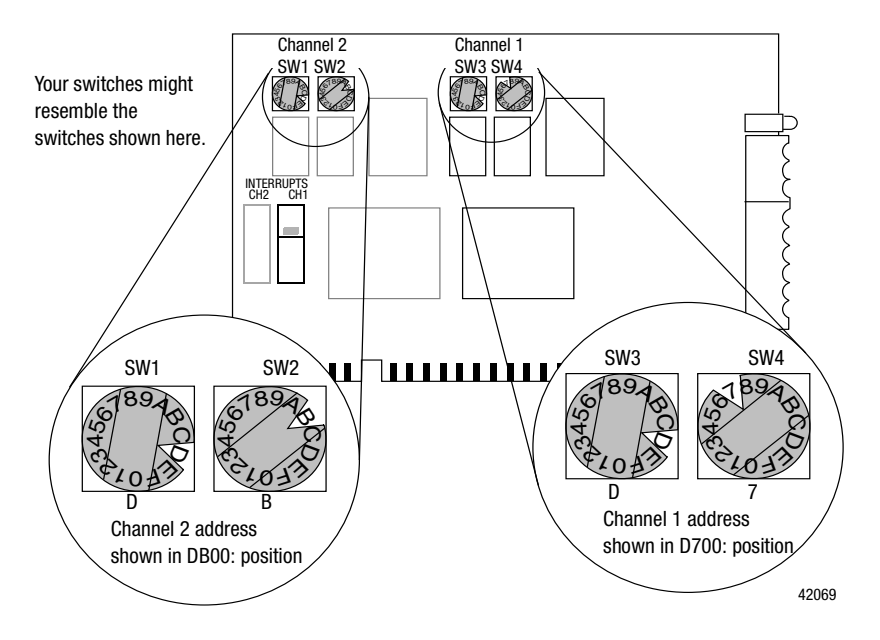

1784-6.5.22 - November 1999

### Select the Interrupt Setting

- **Important:** If you need to use the KT*x* as a remote I/O scanner within a SoftLogix5 system, you must set an interrupt for the scanner channel
- **Important:** When selecting configuration settings, check for conflicts with other interface cards and system memory. If there is a conflict, the system will not operate properly. To avoid the conflict, select a unique interrupt setting for each channel. If another card is already using a channel's default interrupt, you *must* pick a new interrupt for the channel.

### About KTx Interrupts

The 1784-KT*x* cards are set to these interrupt(s):

| Catalog Number | Channel | Interrupt    |
|----------------|---------|--------------|
| 1784-KTS       | 1       | no interrupt |
| 1784-KTX       | 1       |              |
| 1784-KTXD      | 1       |              |
|                | 2       |              |

| If you are:                                                     | Then:                                                                                 |
|-----------------------------------------------------------------|---------------------------------------------------------------------------------------|
| using the card's default interrupt settings, i.e., no interrupt | go to the next section, Installing the Card<br>Inside the Computer                    |
| setting new interrupts                                          | move the jumper to the new interrupt location(s) (as entered on Table 2.E, page 2-10) |

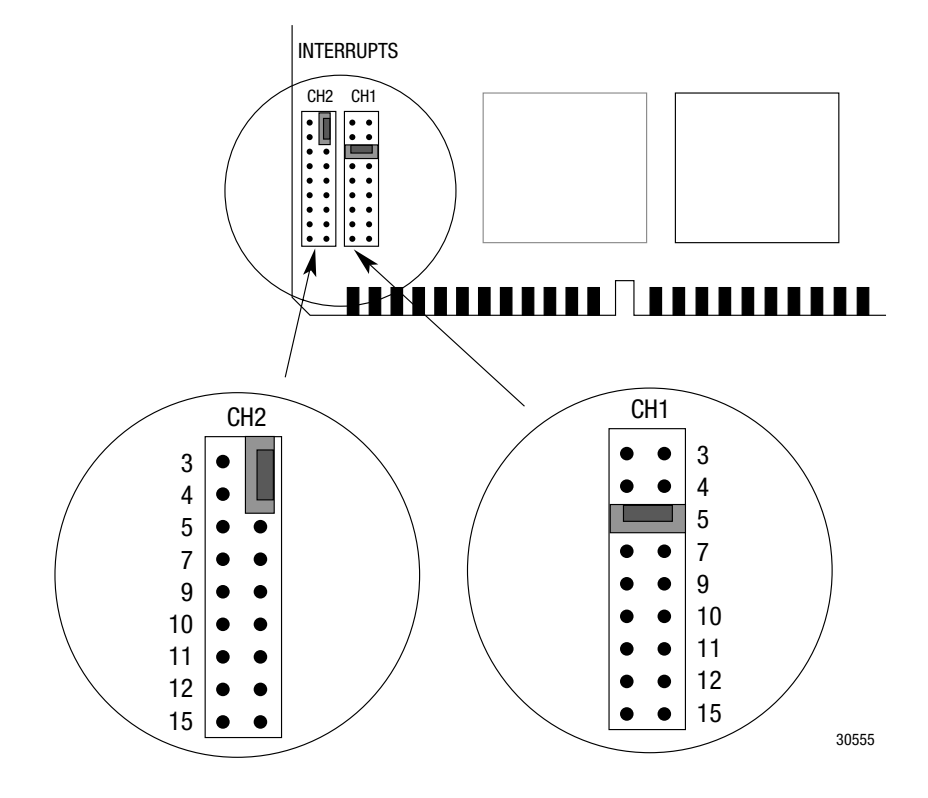

**Important:** If you are using the "no interrupt" setting, you must place the jumper vertically over two pins on the right-side row as shown. This way you can save the jumper for future use. Placing the jumper on the left-side row will cause interrupt problems on the motherboard.

1. Determine the interrupt(s) for the channel(s) on your KT*x* card. Use Table 2.D to determine which interrupts are available for the KT*x* card channel(s).

**Important:** If you are using the KTx for remote I/O scanner emulation, you must set an interrupt for the scanner channel.

| Interrupts | Assignments                              | Your System |
|------------|------------------------------------------|-------------|
| IRQ0       | Timer Output                             |             |
| IRQ1       | Keyboard (Output Buffer Full)            |             |
| IRQ2       | Interrupt from Controller 2              |             |
| IRQ3       | Serial Port 2                            |             |
| IRQ4       | Serial Port 1                            |             |
| IRQ5       | Parallel Port 2                          |             |
| IRQ6       | Diskette Controller                      |             |
| IRQ7       | Parallel Port 1                          |             |
| IRQ8       | Real-time Clock Interrupt                |             |
| IRQ9       | Software Redirected to INT<br>0AH (IRQ2) |             |
| IRQ10      | Available                                |             |
| IRQ11      |                                          |             |
| IRQ12      |                                          |             |
| IRQ13      | Co-processor                             |             |
| IRQ14      | Fixed Disk Controller                    |             |
| IRQ15      | Available                                |             |

Table 2.D Host Computer IRQ Assignments

Note: White areas are available for KT*x* card if you disable the function within the PC's BIOS.

2. Record your selection(s) in Table 2.E

#### **Table 2.E Jumper Settings**

**Important:** If you are using the "no interrupt" setting, you must place the jumper vertically over two pins on the right-side row as show on page 2-7. This way you can save the jumper for future use. Placing the jumper on the left-side row will cause interrupt problems on the motherboard.

| Record the interrupt setting for the 1784-KT <i>x</i> card's channel 1: |                      |  |  |  |  |
|-------------------------------------------------------------------------|----------------------|--|--|--|--|
| Card:                                                                   | CH1                  |  |  |  |  |
| Slot number                                                             | 3<br>4<br>5<br>7     |  |  |  |  |
| Using default address: Yes No                                           | 9                    |  |  |  |  |
| If no, new interrupt:                                                   | 10<br>11<br>12<br>15 |  |  |  |  |
| Record the interrupt setting for the 1784-KT <i>x</i> card's channel 2: |                      |  |  |  |  |
| Card:                                                                   | CH2                  |  |  |  |  |
| 3<br>4<br>Slot number 5<br>7                                            |                      |  |  |  |  |
| Using default address: Yes No 9                                         |                      |  |  |  |  |
| If no, new interrupt:1<br>1<br>1                                        | 1<br>2<br>5          |  |  |  |  |

### New DH+<sup>™</sup> Specification - Link Baud Rate

Allen-Bradley has added 230k baud rate enhancements to the DH+<sup>TM</sup> firmware of the KT*x*.

Note this update to the KTx dualport memory map for DH+, which is documented in publication 1784-6.5.21

| :0007h | Link Baud Rate | INI | FCh = 57.6 Kbaud<br>FEh = 230.4 Kbaud | RW | Host writes a valid<br>value (KTx baud<br>rate) to<br>byte:00007h. KTx<br>reads at start-up. |
|--------|----------------|-----|---------------------------------------|----|----------------------------------------------------------------------------------------------|
|--------|----------------|-----|---------------------------------------|----|----------------------------------------------------------------------------------------------|

**Important:** Check the product documentation for your RSI communication software to see if the product supports 230k baud rate.

### What to Do Next

Chapter 3 tells you how to install the card inside your computer.

# Chapter **3**

### **Install the Card Inside the Computer**

You've set the memory addresses and interrupts; you're ready to place the KTx card inside your computer.

### **Before You Begin**

Consider these points before you begin:

- Do I know everything I need to know to accomplish my task?
- Do I have the proper tools at hand?
- Do I understand where I can and can't put this card?

### **On the Right Track?**

Be certain that you know how to:

- configure the computer's options *before* you install the 1784-KTx
- · install hardware into your computer's expansion slots

Consult your computer's documentation for specific information.

#### Where's Your Screwdriver?

You need one of these tools to remove the cover from your central processing unit (CPU):

- Phillips-head screwdriver
- flat-head screwdriver

### The KTx Skirt Area

**Important:** As shown in Figure 3.1, placing the card in certain computers may cause mechanical interference with improperly placed components on the motherboard of the computer. Be certain to position the card away from components that can touch the KTx's skirt area.

Figure 3.1 How Mechanical Interference Occurs

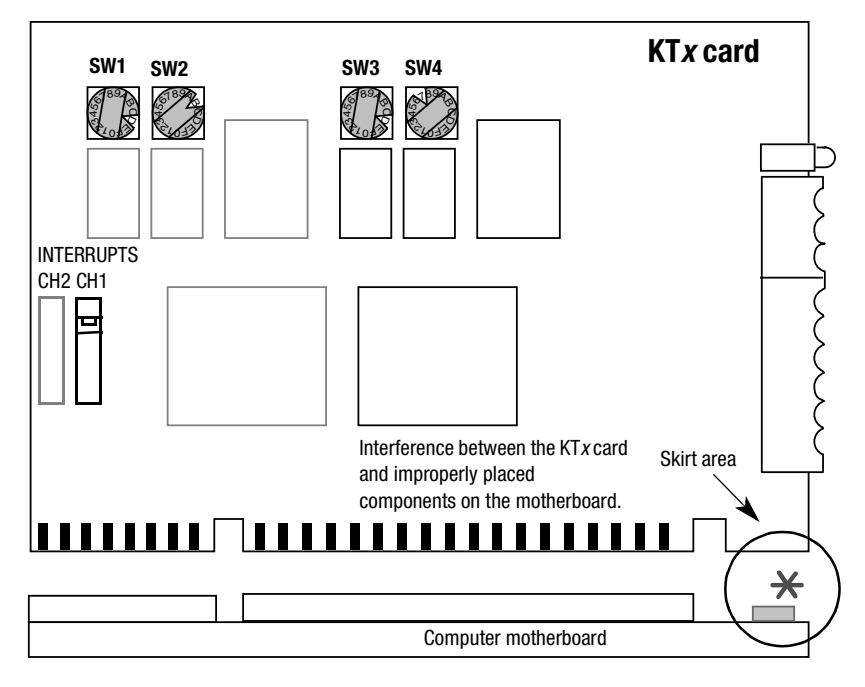

42073

### Access the Computer's Expansion Slots

To install the KTx card, you must have access to the computer's bus. Refer to your computer's hardware manual for instructions about how to:

- 1. Shut down and halt the host computer.
- 2. Turn off power to the computer.

**Important:** If you *disconnect* the ac power from the computer, you lose the chassis ground. Electrostatic damage (ESD) protection is lost.

- **3.** Remove the computer's CPU cover (according to the manufacturer's instructions).
- 4. Select a vacant 16-bit ISA or EISA expansion slot.

**Important:** The 1784-KT*x* will function only in a 16-bit ISA or EISA expansion slot.

**5.** Remove the rear bracket slot's expansion cover by loosening the screw on the back of the computer.

### E3 Jumper Sets Operating Mode

The E3 jumper sets the card to 8- or 16-bit mode.

**Important:** You must place the card in a 16-slot connector regardless of the chosen mode of operation. Eight-bit mode is included only as a fall-back in case of system issues with 16-bit operation; you should run the card in 16-bit mode.

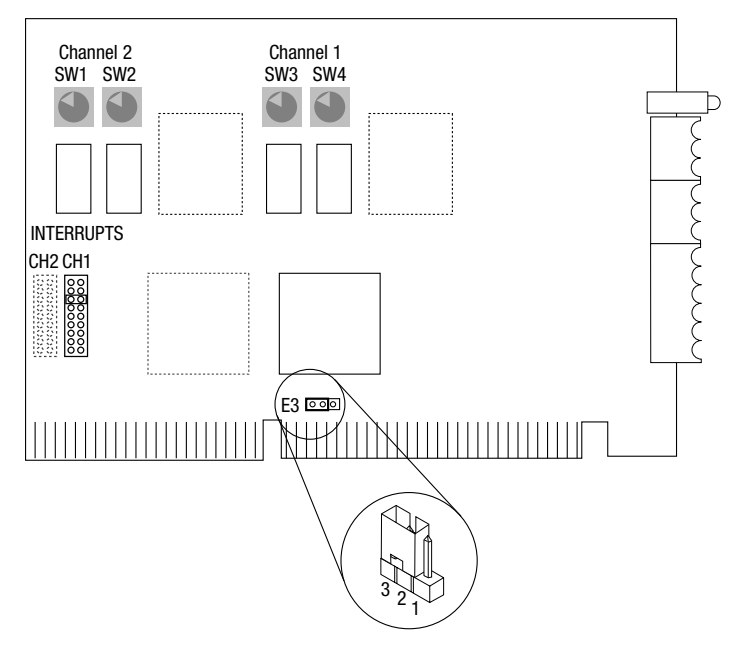

30142

| To set this mode:                                | Jumper these pins:                    |  |
|--------------------------------------------------|---------------------------------------|--|
| 16-bit*                                          | pins 2 and 3, the two left-most pins  |  |
| 8-bit                                            | pins 1 and 2, the two right-most pins |  |
| *Shipped from the factory in default 16-bit mode |                                       |  |

### **Insert the Card**

To insert the card inside the computer:

- 1. Follow the instructions on how to handle the card on page P-2.
- **2.** Be certain that you have set correctly all of the switches and jumpers on the card. See Chapter 2.
- 3. Turn off power to the computer.

**Important:** If you *disconnect* the ac power from the computer, you lose the chassis ground. Electrostatic damage (ESD) protection is lost.

- **4.** Loosen the expansion slot screw and remove shield outside retaining bracket (ORB),
- 5. Insert the KT*x* card into the edge connector and tighten the expansion slot screw on the KT*x* ORB.
- 6. Restore power to the computer.
- 7. Run the appropriate version (DOS or NT) of the KT*x* diagnostics from the appropriate disk *now*. For instructions on installing the Windows NT diagnostic see Appendix A and see Appendix B for the DOS diagnostic.
- 8. Activate the application software.
- **9.** Be certain that the KT*x* settings are compatible with the application software program.

If it does not come up correctly, you may have to change the switch settings. When the unit comes up correctly, go to step 10.

- 10. Turn off power to the computer.
- 11. Replace CPU cover.

### What to Do Next

Chapter 4 tells you how to connect the KTx card to various networks and devices.

## Chapter **4**

### **Connect the Interface Card**

You can connect the KTx card to these networks and devices:

• DH+ networks

1784-KTX Connections

- classic PLC-5 processors
- enhanced PLC-5 processors
- SLC 5/04 processors
- ControlLogix DH+/RIO

- DH-485 networks
  - selected SLC 500 processors
  - remote I/O networks acting a scanner

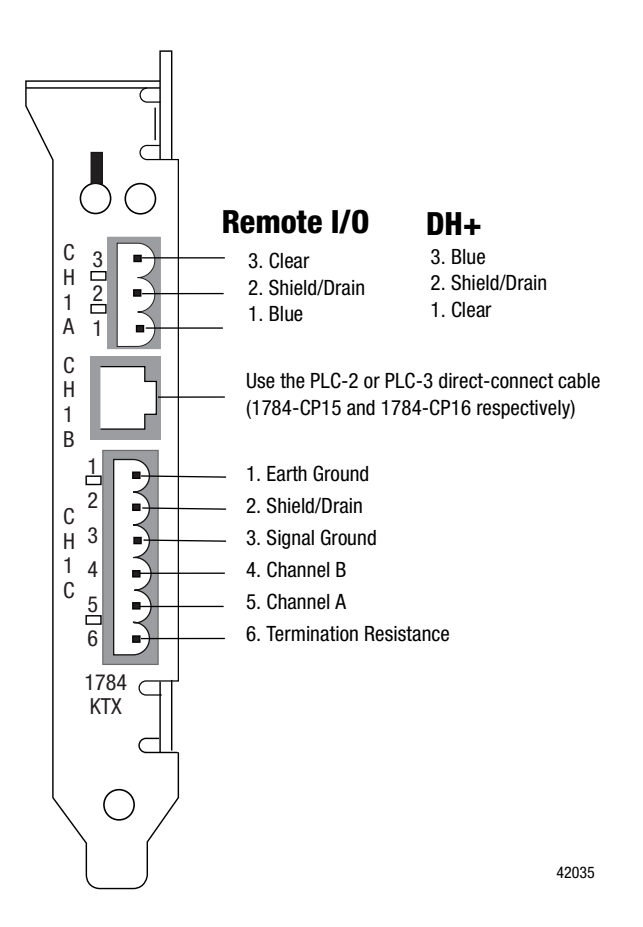

1784-6.5.22 - November 1999

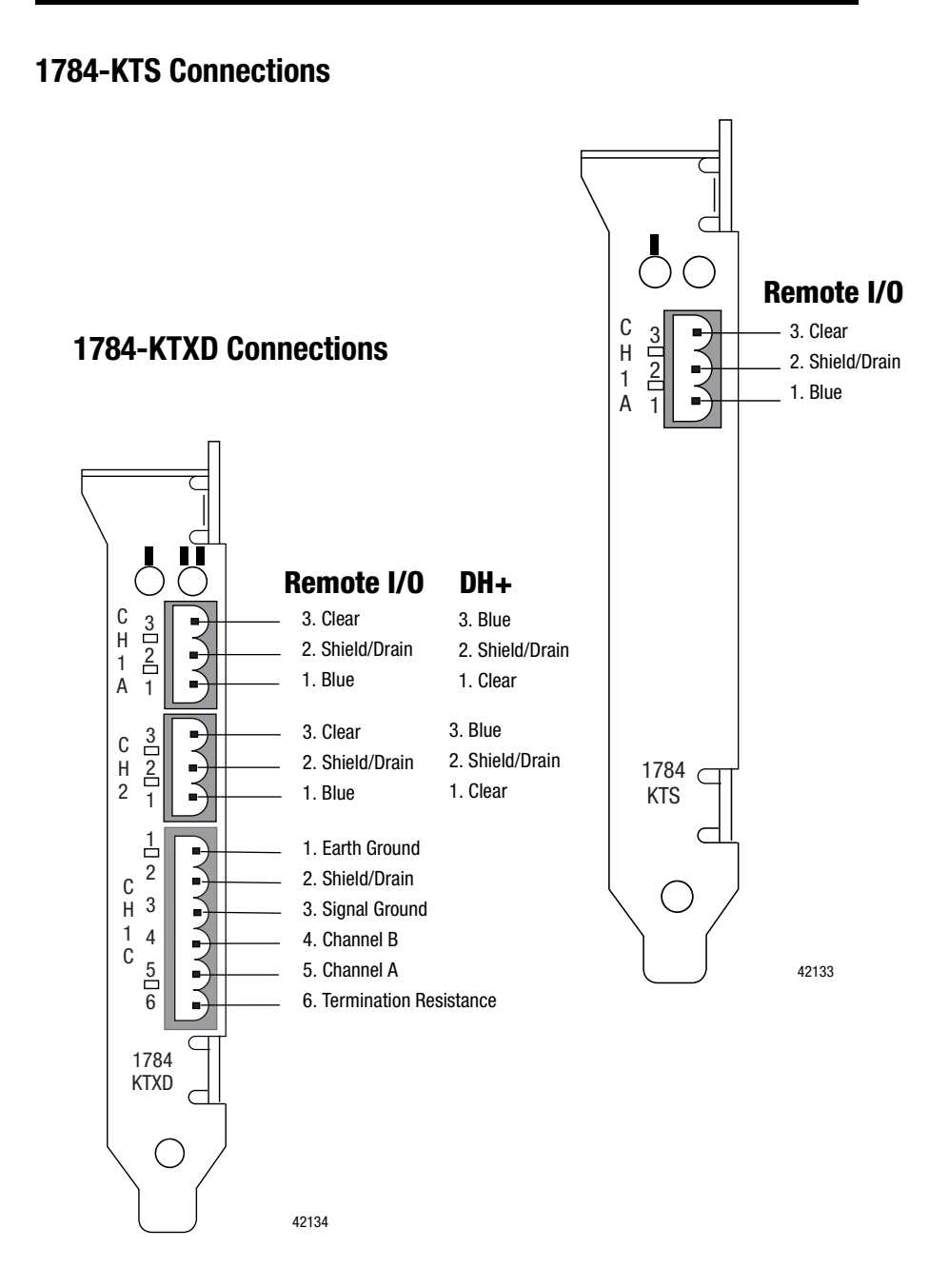
## **Before You Begin**

Before you make the connections, be certain that you have the correct cables. This table lists the cables for various programmable controllers and processors:

| For:                                                                                                    | Use cable with<br>catalog number: |
|----------------------------------------------------------------------------------------------------|-----------------------------------|
| PLC-5/10, -5/12, -5/15, -5/25, -5/VME (6008-LTV) and PLC-5/250 classic programmable controllers                                | 1784-CP12                         |
| PLC-5/11, -5/20, -5/30, -5/40, -5/60, -5/80, and -5/VME<br>(1784-V40) enhanced programmable controllers<br>SLC 5/04 processors | 1784-CP13                         |
| SLC 500 processors                                                                                                    | 1784-CP14                         |
| PLC-2 direct connect                                                                                                    | 1784-CP15                         |
| PLC-3 direct connect                                                                                                    | 1784-CP-16                        |
| DH-485                                                                                                    | BELDEN #9842 (1) (2)              |
| remote I/O / DH+                                                                                                    | 1770-CD <sup>(1) (3)</sup>        |

(1) Cables used for construction of custom cables

(2) Mating Connector: A-B PN 94199-06 or Phoenix Order No. 1849406

<sup>(3)</sup> Mating Connector: A-B PN 941999-03 or Phoenix Order No. 1849396

For additional cable information, see these Allen-Bradley publications:

| Publication:                 | Number:   |
|------------------------------|-----------|
| 1784-CP12 Cable Packing Data | 1784-2.41 |
| 1784-CP13 Cable Packing Data | 1784-2.44 |
| 1784-CP14 Cable Packing Data | 1784-2.45 |
| 1784-CP15 Cable Packing Data | 1784-2.43 |
| 1784-CP16 Cable Packing Data | 1784-2.42 |

## Connect the 1784-KTx Card to DH+ Devices

In your application, you may need to use the KTx card to communicate with a single device or multiple DH+ devices via a DH+ network. This section shows you how to connect to a classic or an enhanced PLC-5 processor.

## **Connect the Card to a Classic PLC-5 Processor**

To connect the 1784-KTX or-KTXD card to a *classic* PLC-5 processor, follow these steps:

- 1. Turn off power to the computer.
- **Important:** If you disconnect the ac power from the computer you loose the chassis ground. Electrostatic damage (ESD) protection is lost.
- 2. Connect the 3-pin Phoenix end of the CP12 cable to the KTx card.

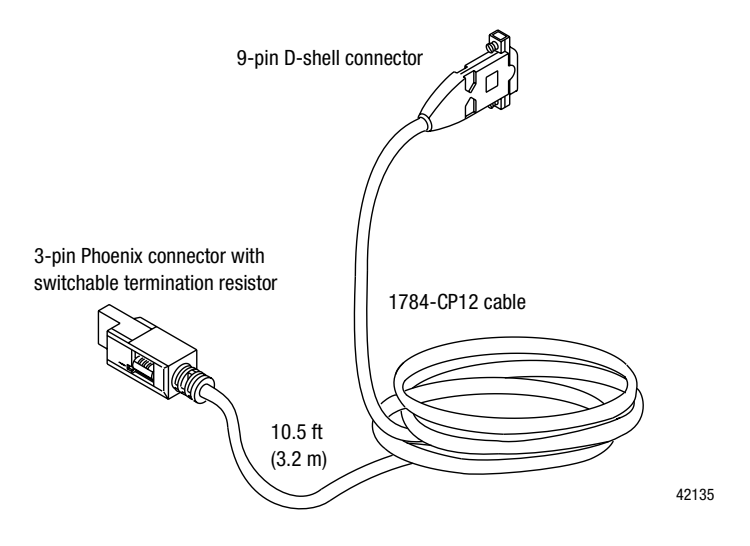

**3.** Connect the 9-pin D-shell end directly to the 9-pin D-shell connector on the front of the classic PLC-5 processor.

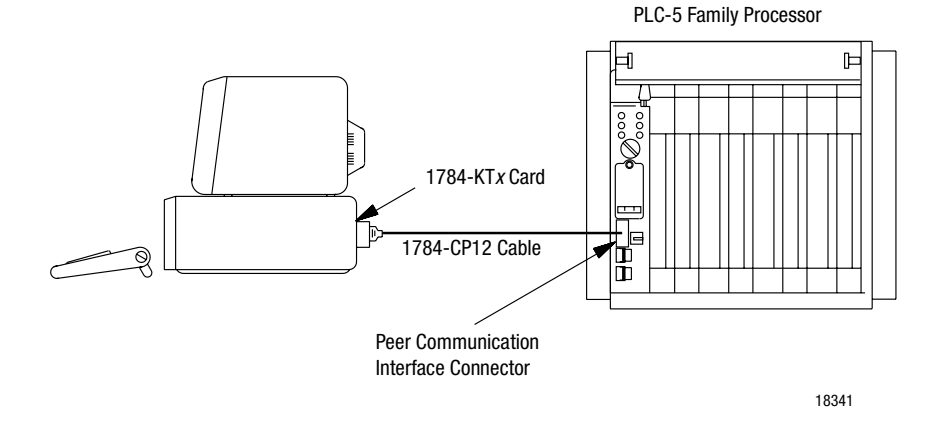

4. Restore power to the computer.

## **Connect the Card to an Enhanced PLC-5 Processor**

To connect the 1784-KTX or -KTXD card to an *enhanced* PLC-5 processor, use a 1784-CP12 cable and a 1784-CP7 adapter. Follow these steps:

- 1. Connect the 3-pin Phoenix end of the CP12 cable to the KTx card.
- 2. Connect the 9-pin D-shell connector to the CP7 adapter.
- **3.** Connect the adapter to the connector on the front of the enhanced PLC-5 processor.

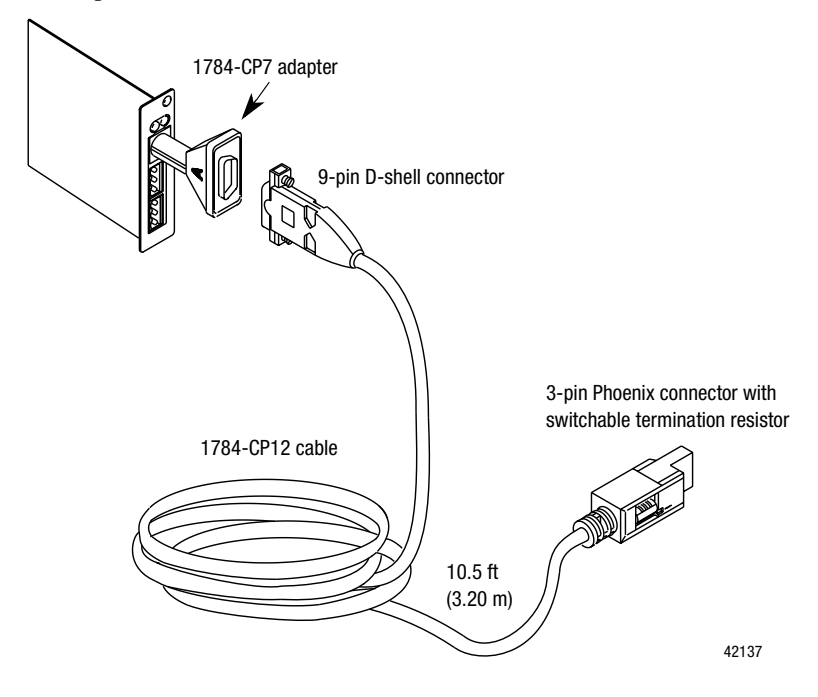

For additional information about the 1784-CP7 adapter, refer to publication 1784-2.29, the CP7 Adapter Installation Data.

## Terminate the Last Node

You must terminate both ends of your DH+ network. If the KTx is the last physical node on your network, you must set the switch on the CP12 to terminate the link as shown below.

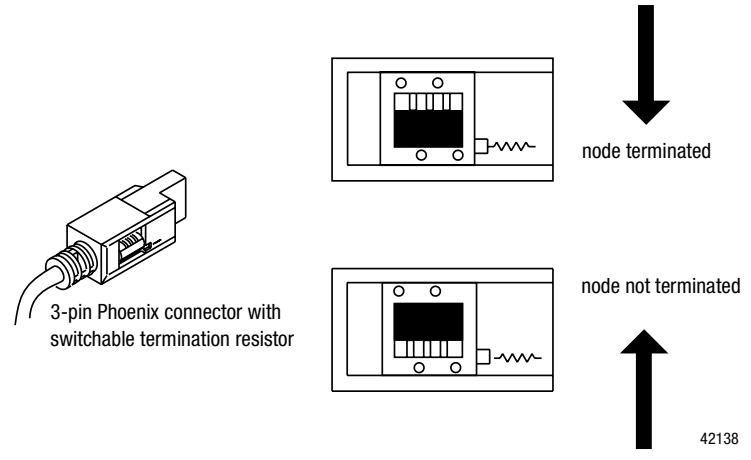

## **Connect the Card to a Data Highway Plus Network**

To connect the 1784-KTX or -KTXD card to a Data Highway Plus network, use Allen-Bradley 1770-CD or approved cable to construct custom cable.

**Important:** You must terminate the last physical node of the network with a resistor of appropriate value.

## **Evaluate 1784-KTx Card Connection Options**

In your application, you may need to use the 1784-KTx card to communicate with:

- multiple DH-485 stations (for example, SLC 5/0x programmable controllers) via the DH-485 network (page 4-8)
- a single SLC 500 via a point-to-point DH-485 link (page 4-9)

Figure 4.1 and Figure 4.2 illustrate these applications.

## Connect the Card via a DH-485 Network

Figure 4.1 shows an example of a network consisting of three SLC 500 controllers and one programming station. This configuration requires the 1784-KTX or -KTXD card and three link couplers:

- An SLC 500 CPU is connected to each of the link couplers (1747-AIC) with a 1747-C11 cable.
- The 1784-KTX or -KTXD card is connected to the network at one of the link couplers, as shown in Figure 4.1.
- The communication cable consists of three segments of cable daisy-chained at each link coupler.

#### Figure 4.1 Communicate to multiple SLC 500s via the DH-485 network

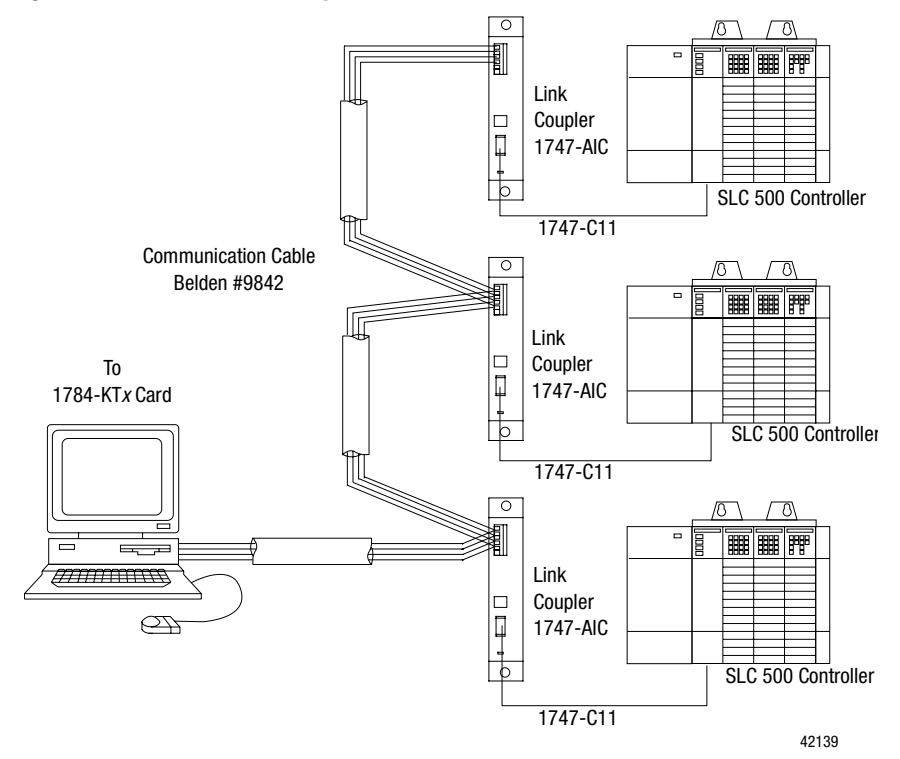

## **Connect the Card to an SLC 500 Processor**

Figure 4.2 shows an example of a point-to-point link consisting of an SLC 500 processor and a programming station. This configuration requires the 1784-KTX or -KTXD card and an SLC 500 processor. The SLC 500 CPU is connected directly to the 1784-KTX or -KTXD card with a 1784-CP14 cable, as shown.

Figure 4.2 Communicating to a single SLC 500 using a point-to-point DH-485 link

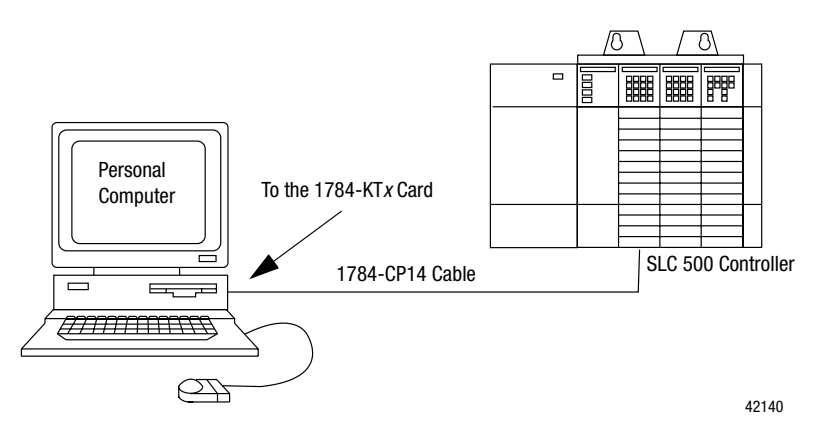

To connect an SLC family processor to the KTx card, you:

- 1. Connect the termination resistor end of the CP14 cable to the KTx card.
- **2.** Connect the RJ-45 connector directly to the phone-jack connector on the front of the SLC processor.

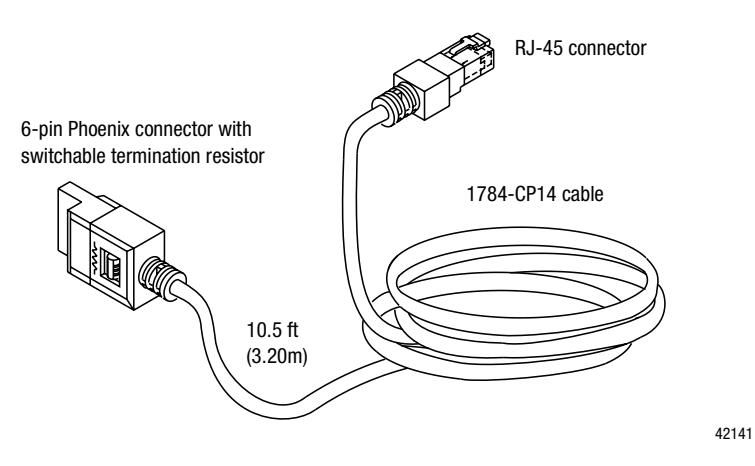

#### Terminate the Last Node

You must terminate both ends of your DH+ network. If the KTx is the last node on your network, you must set the switch on the CP14 to terminate the link as shown below.

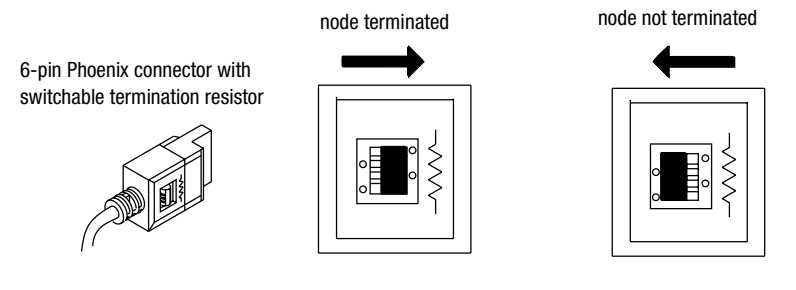

42142

Refer to publication 1770-6.2.2, Data Highway/Data Highway Plus/Data Highway II/Data Highway-485 Cable Installation Manual, for additional information about cable issues.

## What to Do Next

If you have read each chapter, completed the worksheets, run diagnostics, and still have questions, please call Rockwell Automation Technical Support at 440.646.5800.

# Run the 1784-KTx Card Diagnostics for Windows NT

Read this chapter to learn how to operate the 1784-KTx card on Windows NT. Read the following before you install your 1784-KTx card.

**Important:** The 1784-KTS card will not run the dual-port test. It will attempt to run and fail.

The Windows NT diagnostics support the 1784-KTX, -KTXD, and -KTS cards at all addresses. It also supports the 1784-PKTX, -PKTXD, and -PKTS cards but only if the cards jumper is set to memory addresses below 1 megabyte.

## **Install the Diagnostics**

Be aware of the following important points before installing the Windows NT diagnostics for 1784-KTx card.

- **Important:** Before you can install the diagnostics for the 1784-KTx card, you must be logged in as an administrator of the machine or have administrator privileges. Being an administrator gives you permission to install or make changes to the machine software. If you try to install the driver without being an administrator, you will get error messages and the diagnostics will not install.
- We recommend running Windows NT 4.0 with Service Pack 3 or later, but it is not required.

Follow the procedure below to install the 1784-KTx diagnostics for Windows NT.

- 1. Start the install process with your machine off.
- **2.** Install the 1784-KTx card into your computer by following the card installation instructions in Chapter 3.

3. Turn your machine on and logon as an administrator.

**Important:** Remember, in order for the installation process to run correctly, you must have (administrator) privileges to install the software.

- 4. Insert the installation diskette into the floppy disk drive.
- **Important:** We strongly recommend that you exit all Windows programs before running this utility. We cannot guarantee that data will not be lost.
- 5. Access the Run window by selecting:

|            | New Office Document  |   |
|------------|----------------------|---|
| Ē          | Open Office Document |   |
| MS         | Command Prompt       |   |
|            | New Office Document  |   |
| Ē          | Open Office Document |   |
| Q          | Windows NT Explorer  |   |
| 28.0       | <u>P</u> rograms     | ۲ |
| $\bigcirc$ | <u>D</u> ocuments    | ۲ |
| <b>.</b>   | <u>S</u> ettings     | ۲ |
| ्री        | Eind                 | ۲ |
| ٩          | Help                 |   |
| 220        | <u>B</u> un          |   |
|            | Shut Down            |   |
| 🔀 Sta      | rt                   |   |

The Run dialog box appears.

**6.** Type the path a:\setup.exe. Substitute a:\ for the drive of your floppy disk, i.e b:\.

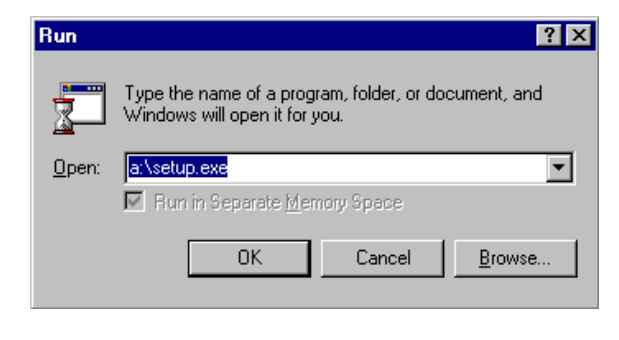

7. Click OK

Please wait until InstallShield is finished.

| Setup    |                                                                                                    |
|----------|----------------------------------------------------------------------------------------------------|
| <b>3</b> | Setup is preparing the InstallShield® Wizard which will<br>guide you through the application setup process. Please<br>wait. |
|          | 99 %                                                                                                    |

| Welcome | ×                                                                                                    |
|---------|----------------------------------------------------------------------------------------------------|
|         | Welcome to the KTX Diagnostic for Windows NT<br>Setup program. This program will install KTX<br>Diagnostic for Windows NT on your computer.                                                                |
|         | It is strongly recommended that you exit all Windows programs<br>before running this Setup program.                                                                                                    |
|         | Click Cancel to quit Setup and then close any programs you<br>have running. Click Next to continue with the Setup program.                                                                                 |
|         | WARNING: This program is protected by copyright law and<br>international treaties.                                                                                                    |
| histell | Unauthorized reproduction or distribution of this program, or any<br>portion of it, may result in severe civil and criminal penalties, and<br>will be prosecuted to the maximum extent possible under law. |
|         |                                                                                                    |
|         | <u>N</u> ext > Cancel                                                                                                    |

- 8. Read the information and decide either to continue or to cancel.
- 9. Click  $\underbrace{Next}$  to continue with the install.

| Software L  | icense Agreement 🛛 🗙                                                                                   |
|-------------|----------------------------------------------------------------------------------------------------|
| 2           | Please read the following License Agreement. Press the PAGE DOWN key to see the rest of the agreement. |
| NO WAR      | ARANTIES. Rockwell Automation expressly disclaims any warranty for the                                 |
| SOFTW/      | ARE. The SOFTWARE and any related documentation is provided "as is"                                    |
| without v   | warranty of any kind, either express or implied, including, without limitation, the                    |
| implied v   | varranties of merchantability or fitness for a particular purpose. The entire risk                     |
| arising o   | ut of use or performance of the SOFTWARE remains with you.                                             |
| CUSTON      | MER REMEDIES. Rockwell Automation's entire liability and your exclusive                                |
| remedy s    | shall not exceed the price paid for the                                                                |
| SOFTW/      | ARE.                                                                                                   |
| NO LIAB     | ILITY FOR CONSEQUENTIAL DAMAGES. In no event shall Rockwell                                            |
| Automati    | ion or its suppliers be liable for any damages whatsoever (including, without                          |
| limitation  | , damages for loss of business profit, business interruption, loss of business                         |
| Do you a    | ccept all the terms of the preceding License Agreement? If you choose No, Setup                        |
| will close. | . To install KTX Diagnostic for Windows NT, you must accept this agreement.                            |
|             | < <u>B</u> ack <u>Y</u> es <u>N</u> o                                                                  |
|             |                                                                                                    |

**10.** To accept agreement and continue, click  $\underline{Y}_{es}$ 

| Information |                                                                                                | ×      |
|-------------|------------------------------------------------------------------------------------------------|--------|
|             | Note:<br>You must be logged on with<br>"administrator" permissions<br>to install this program. | ×      |
|             | ∢<br><u>B</u> ack <u>Next&gt;</u>                                                              | Cancel |

**11.** Click Next> if you have administrator permissions.

If you don't know if you have administrator permissions, click Next> and

see if the install process continues and go to Step 10. If the process does not continue you don't have administrator permissions, contact your Systems Administrator.

**12.** Now you have the opportunity to choose the destination of the software.

| Choose Destination Loca | ation 🗙                                                                                                    |
|-------------------------|----------------------------------------------------------------------------------------------------|
|                         | Setup will install KTX Diagnostic for Windows NT in the following<br>folder.<br>To install to this folder, click Next.<br>To install to a different folder, click Browse and select another<br>folder.<br>You can choose not to install KTX Diagnostic for Windows NT by<br>clicking Cancel to exit Setup. |
| 2                       | Destination Folder                                                                                                    |
| lins                    | C:\Program Files\Rockwell Automation Browse                                                                                                    |
|                         | < <u>B</u> ack <u>N</u> ext > Cancel                                                                                                    |
|                         |                                                                                                    |

**13.** Click  $\underbrace{\mathbb{N}^{\text{ext}}}$  to accept the default location (recommended). If

you would like to change the destination folder, click Browse...

14. After you choose to select the default destination. Select a program folder. The default is displayed. If you choose not to use the default, click on the folder you created or assigned in the previous window.

| Select Program Folder |                                                                                                    | × |
|-----------------------|----------------------------------------------------------------------------------------------------|---|
| Itrated Istical       | Setup will add program icons to the Program Folder listed below.<br>You may type a new folder name, or select one from the existing<br>Folders list. Click Next to continue.<br>Program Folders:<br><b>1784-KTX Diagnostic for Windows NT</b><br>Existing Folders:<br>IT SSC Utilities<br>Netscape Communicator<br>Network<br>Notron AntiVirus<br>Office97<br>Oracle32<br>Rockwell Automation<br>Rockwell Software |   |
|                       | < <u>B</u> ack <u>N</u> ext > Cancel                                                                                                    |   |

15. Click

<u>Next</u> to accept the default.

The install process is very fast. You will see a couple small windows appear and disappear quickly. When the installation process is over you see:

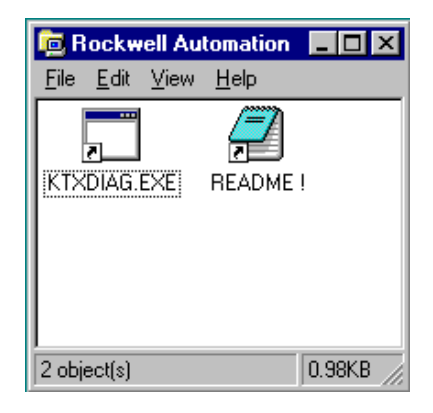

#### and:

| Setup Complete |                                                                                                    |
|----------------|----------------------------------------------------------------------------------------------------|
| Instal Isticul | Setup has finished installing KTX Diagnostic for Windows NT on<br>your computer.                           |
|                | Setup can launch the Read Me file and KTX Diagnostic for<br>Windows NT. Choose the options you want below. |
|                | Click Finish to complete Setup.                                                                            |
|                | < Back Finish                                                                                              |
|                |                                                                                                    |

**16.** Click Finish to end the install process.

| Reboot Now ?                                                                                               |    |
|----------------------------------------------------------------------------------------------------|----|
| You must reboot your system before this program will run.                                                  |    |
| <ul> <li>Yes, I want to restart my computer now.</li> <li>No, I will restart my computer later.</li> </ul> |    |
|                                                                                                    | OK |

17. Decide whether or not you want to reboot now

or later and click OK .

Important: You must reboot before this program will be able to run.

## Run the 1784-KTx Diagnostics for Windows NT

This section contains instructions for you to run 1784-KTX, -KTXD, and KTS diagnostics, which check network and host communications, interrupts, and memory access.

**Important:** The 1784-KTS card will not run the dual-port test. The test will attempt to run and fail.

#### When Do I Run Diagnostics?

Run KTx diagnostics if:

- you just installed the KTx card
- you want to test if you have set up the KT*x* card correctly
- you are unable to communicate with the PLC processor
- remote I/O scanner is unable to communicate with adapters

#### Troubleshooting the KTx Card

If your KT*x* card is not functioning properly, follow these steps:

- 1. If you changed the default settings for the KT*x* card, check and correct the configuration. You may have configured the KT*x* card at an address already in use by another module.
- **2.** Continue with the instructions in this appendix to run the diagnostics to determine if there are any hardware failures.
- **3.** If you receive a "No KT*x* cards are detected" error message see page A-17 for error message explanation.
- **4.** If you have followed the directions for correcting errors on page A-17 and still have an error, call Rockwell Automation Customer Support at 440.646.5800.

#### Follow these instructions to run the KTx diagnostic tool for Windows NT:

- 1. Select Start.
- 2. Select Programs.
- 3. Select Rockwell Automation.
- 4. Select KTXDIAG.EXE.

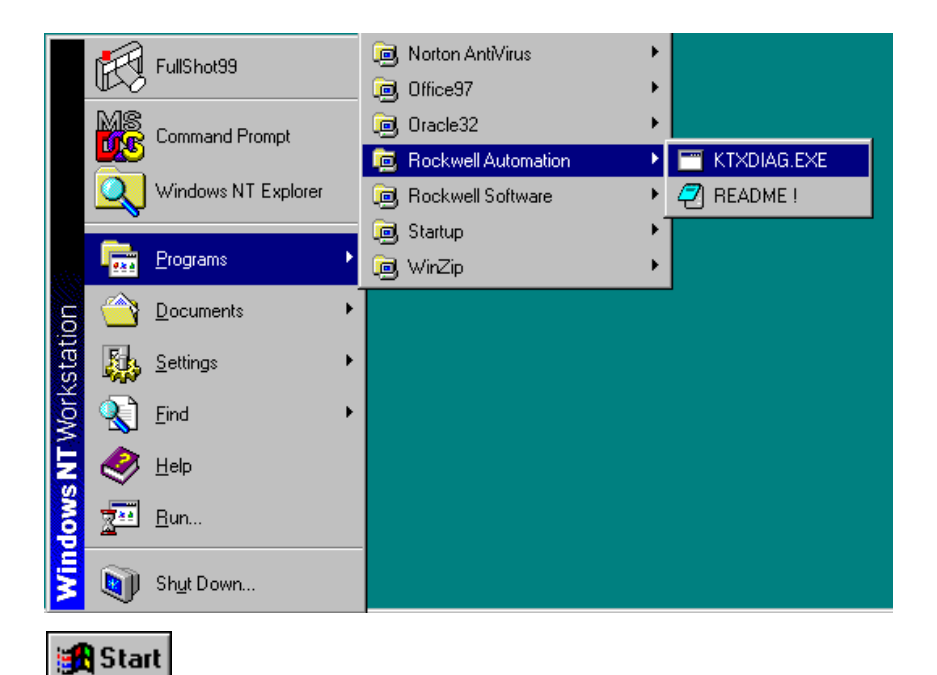

| KTXDIAG.EXE                     | × |
|---------------------------------|---|
|                                 |   |
|                                 |   |
|                                 |   |
|                                 |   |
|                                 |   |
|                                 |   |
|                                 |   |
|                                 |   |
|                                 |   |
|                                 |   |
| looking for ktx cards           |   |
| 1-Test KTX at 0xd7000           |   |
| z-lest kik at uxdouuu<br>x-Exit |   |
| Enter Choice: _                 |   |

5. Type the number of the card that you need to test.

You see:

| KTXDIAG.EXE                                                                                                    |  |
|----------------------------------------------------------------------------------------------------|--|
|                                                                                                    |  |
|                                                                                                    |  |
|                                                                                                    |  |
|                                                                                                    |  |
| looking for ktx cards                                                                                              |  |
| 1-Test KTX at 0xd7000<br>2-Test KTX at 0xd8000<br>x-Exit                                                           |  |
| Enter Choice:                                                                                                    |  |
| Testing KTX card at 0XD7000                                                                                        |  |
|                                                                                                    |  |
| clearing dualport O.K.<br>running memory test Passed !<br>running timer test Passed !<br>running sio test Passed ! |  |
| Load DH+ protocol ? (y/n)                                                                                          |  |

- **6.** Decide whether or not you want to load and view the network protocol (network who).
  - Yes displays the protocol.
  - No displays the previous menu.

When you load the protocol, you see:

KTXDIAG.EXE - 🗆 × Loading ktxpcl.bin... 0.K. Enabling DH+ ... U K 1784-KTX DH+ DUAL PORT INFORMATION KTX DH+ node is .....unique Link state is .....on-line Active Node Table: [00..17] [20..37] [40..57] [60..77] • • . . KTX DH+ Binarv Version: 14 (Press any key to continue)

- 7. Review the information and if you are connected to a DH+ network and you only see one active node then you will want to check:
  - that the KTx DH+ node is unique (this utility only allows the KTx to be at node 77)
  - that the baud rate is not mismatched (this utility only allows 57.6 kbaud)
  - for bad cable or wiring. Check cable pinouts and press any key to continue.

If

| KTXDIAG.EXE                     |
|---------------------------------|
|                                 |
|                                 |
|                                 |
|                                 |
|                                 |
|                                 |
|                                 |
|                                 |
|                                 |
|                                 |
|                                 |
|                                 |
| looking for ktx cards           |
| 1-Test KTX at 0xd7000           |
| 2-Test KTX at 0xd8000<br>x-Exit |
| Enter Choice:                   |

8. Either exit or continue to test other cards installed.

## **Error Message**

The following error message can occur when you run the diagnostics tool.

## No KTx cards are detected

If you receive this message, no cards were found installed in your computer.

```
______SKIXDIAG.EXE
looking for ktx cards...
The MapMem service was stopped successfully.
No KIX cards were detected.
Press a key to exit
```

Reasons that the diagnostic tool did not detect your card:

- it did not get the resources you assigned to the card
- unavailable base memory address settings

Follow the instructions in Chapter 2 and try the diagnostics again. If you continue to get this error, call Rockwell Automation Customer Support at 440.646.5800.

• incorrect seating in the card slot

Follow the card installation instructions in Chapter 3 and try the diagnostics again. If you continue to get this error, call Rockwell Automation Customer Support at 440.646.5800.

## View the readme.txt file

Please view the readme.txt for additional information.

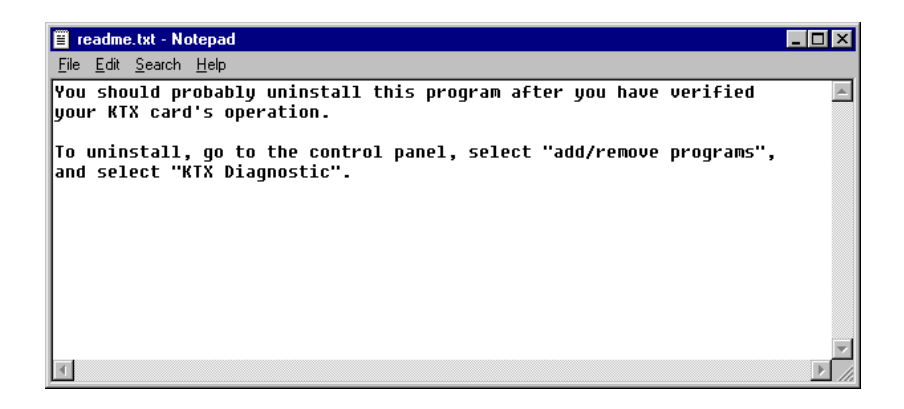

## **Remove the Card's Diagnostics in Windows NT**

We recommend uninstalling the diagnostics program after you have verified your card's operation.

You can access the uninstaller through Windows NT's Add/Remove programs applet to remove the card's drivers from your system.

- **1.** Access the Control Panel by selecting Start/Settings/Control Panel, or go to My Computer and double click on Control Panel.
- 2. Double-click the Add/Remove Programs icon.

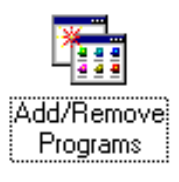

3. Click on KTX Diagnostic to select the program.

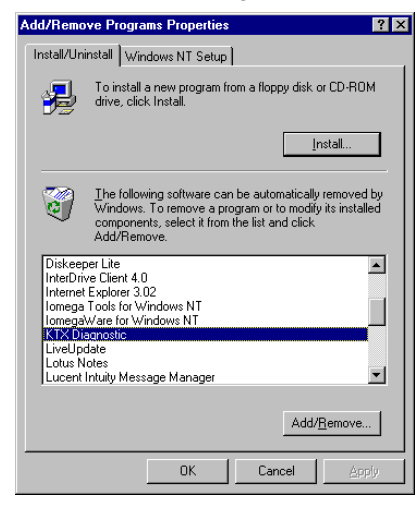

4. Click Add/<u>Remove.</u>

1784-6.5.22 - November 1999

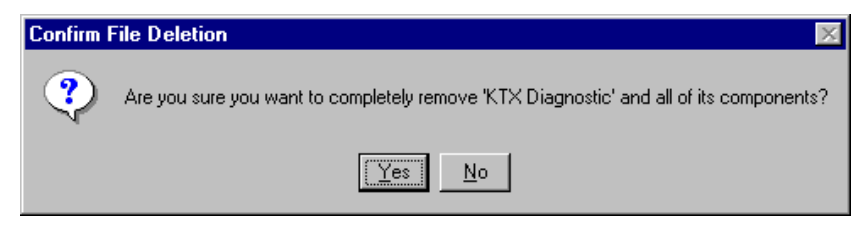

- 5. Click Yes to remove the diagnostics from your computer.
- **6.** Close the Control Panel.

## **Run the 1784-KTx Diagnostics for DOS**

This appendix contains instructions for you to run 1784-KTX, -KTXD, and KTS diagnostics, which check network and host communications, interrupts, and memory access.

**Important:** The 1784-KTS card will not run the dual-port test, i.e., it will attempt to run and fail.

## When Do I Run Diagnostics?

Run KTx diagnostics if:

- you just installed the KTx card
- you want to test if you have set up the KTx card correctly
- you are unable to communicate with the PLC processor
- remote I/O scanner is unable to communicate with adapters

## Troubleshooting the KTx Card

If your KTx card is not functioning properly, follow these steps:

- 1. If you changed the default settings for the KTx card, check and correct the configuration. You may have configured the KTx card at an address already in use by another module.
- 2. Continue with the instructions in this chapter to run the diagnostics to determine if there are any hardware failures (see pages A-4 through A-20).

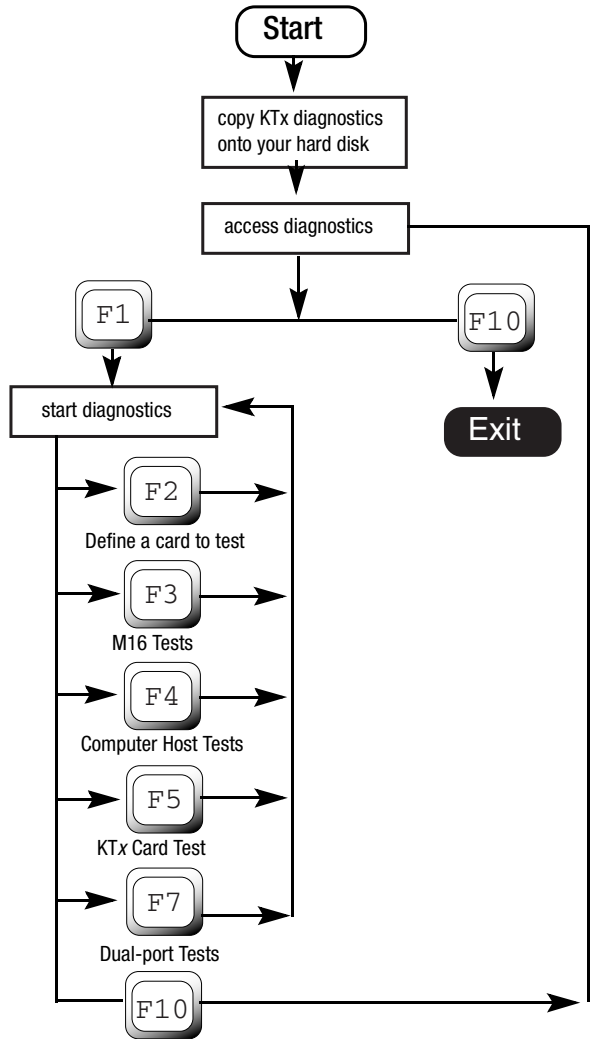

1784-6.5.22 - November 1999

- 3. If you received any failures, print the log file (see page B-20)
- **4.** Call Rockwell Automation Customer Support at 440.646.5800. Instructions are printed at the beginning of the log file.

## **Install DOS Diagnostics to Your Hard Drive**

Install the diagnostic files with the installation program on the KTx Utility Disk, which came in the box with your KTx card.

- **1.** Insert the utility disk in drive A.
- **2.** Type:

a:

**3.** Type:

install c

You see:

| - | MS-DOS Prompt 💌 🛛                                                                                                    | ¢ |
|---|----------------------------------------------------------------------------------------------------|---|
|   | Contents: KTX Card Utilities Software<br>Part Number: 99974405<br>Release Number: 1.40                                                              |   |
|   | 0% Complete<br>SELECT OPTION<br>Update 6200 series PLC-3 files<br>Update 6200 series PLC-2 files<br>Install diagnostics to C:<br>Un-install<br>EXIT |   |
| U | Instructions—<br>se the ↑↓→ ← keys to select an item, then press ENTER                                                                              |   |

#### 4. Select:

Install diagnostics to C:. . .

|                                              |                              | MS-DOS Prom         | ıpt           |       | - ₹  |
|----------------------------------------------|------------------------------|---------------------|---------------|-------|------|
| Contents:<br>Part Number:<br>Release Number: | KTX Card<br>99974405<br>1.40 | Utilities Softwa    | are           |       |      |
|                                              |                              | Status-             |               |       |      |
| 90% Co                                       | mplete                       |                     |               |       |      |
| 117k Co                                      | pied 0%                      | 25%                 | 50%           | 75%   | 100% |
| Comp. VTVNOCI                                | to CONTR                     |                     | VINOCI DIN    |       |      |
| Copy KINGGL.BIN                              | to CINIP                     | DO ATTOCH PLCOOR    | KLETO BIN     |       |      |
| Copy VIVET1 DIN                              | to CINIP                     | DO ATTACUS DI COADS | VICT4 DIN     |       |      |
| Copy KTXST2 BIN                              | to CINIP                     | DS ATTOCH PLC20B    | KLST2 BIN     |       |      |
| Copy KINDIAC EXE                             | to C:\KT                     | VDIAC KTYDIAC FY    |               |       |      |
| Conu KTYPCL BIN                              | to C·\KI                     | VDIAC VTVPCI. BIN   | L             |       |      |
| Copy KTX485 BIN                              | to C:\KI                     | XDIACNETX485 BIN    |               |       |      |
| Conu KTXSTØ BIN                              | to C:\KT                     | XDIAG KTXSTØ BIN    |               |       |      |
| Conu KTXST1 BIN                              | to C:\KT                     | XDIAG KTXST1 BIN    |               |       |      |
| Conu KTXST2 BIN                              | to C:\KT                     | XDIAG KTXST2 BIN    |               |       |      |
| Cony CLRRAM, BIN                             | to C:\KT                     | XDIAG\CLRRAM.BIN    |               |       |      |
| sopy candination                             | 00 01 111                    | Instructio          | 2012          |       |      |
| The File Copy por                            | tion of t                    | he Install is Cor   | nplete: press | ENTER |      |
| •                                            |                              |                     |               |       |      |

**Important:** In some instances, the status bar does not reach 100% even though all of the appropriate files have been copied.

5. Press:

Enter

You see the Select Option screen.

6. Select:

Exit

You see the DOS prompt.

## **Access Diagnostics**

# \_

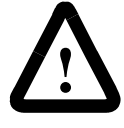

**ATTENTION:** You can run diagnostics on only one card or channel (1784-KTXD) at a time. If you run diagnostics using a memory address that is incorrect, the computer may lock up. Be certain to run diagnostics using the correct address setting (see page 2-4 for the memory address(es) your configured).

#### At the MS-DOS prompt, type:

cd c:\ktxdiag

and press Enter.

#### ktxdiag

and press Enter.

| If you:                                 | Add this to the ktxdiag command: |
|-----------------------------------------|----------------------------------|
| don't want to create a KTXDIAG.LOG file | -1                               |
| are using a monochrome monitor          | -m                               |
| want to see this list of options        | -h<br>-?                         |

You see the introductory screen:

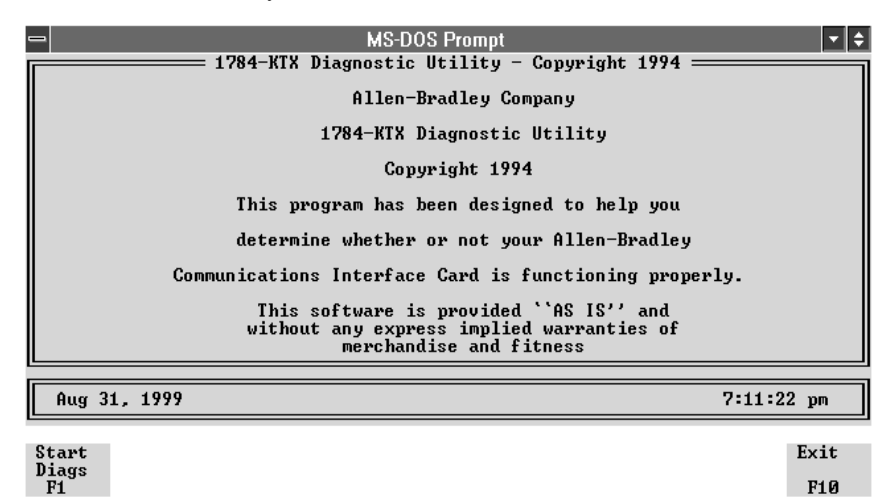

| To:                       | Press this key:   | Go to page: |
|---------------------------|-------------------|-------------|
| View the diagnostics menu | F1 (Start Diags)  | B-6         |
| Exit the software         | <b>F10</b> (Exit) | -           |

## **Start Diagnostics**

From the introductory screen (see page B-6), press F1.

You see the main menu:

|                         | 1784-KTX Diagno                   | MS-DOS Promp<br>ostic Utility                                                            | - Copyright 1994<br>SELECTION                    | •             |
|-------------------------|-----------------------------------|------------------------------------------------------------------------------------------|--------------------------------------------------|---------------|
|                         | F2<br>F3<br>F4<br>F5<br>F7<br>F10 | On-Line Conf<br>M16 Test<br>Computer Hos<br>KTX Card Tes<br>Dual Port Te<br>Return to Pr | iguration<br>t Tests<br>ts<br>sts<br>evious Menu |               |
| Aug 31, 1999            | KTX Address                       | : C800 Inter                                                                             | rupt: NONE                                       | 7:11:53 pm    |
| On-Line<br>Config<br>F2 | M16 Host<br>Tests Test:<br>F3 F4  | t KTX<br>s Tests<br>F5                                                                   | DualPort<br>Tests<br>F7                          | Return<br>F10 |

The following instructions take you through running the diagnostic tests individually and viewing the error log file.

| 7. | Use | the | decision | table | below. |
|----|-----|-----|----------|-------|--------|
|    |     |     |          |       |        |

| To:                                                                  | Press this key:               | Go to page: |
|----------------------------------------------------------------------|-------------------------------|-------------|
| Define a KTx Card to Test                                            | F2 (On-line Configuration)    | B-8         |
| Run M16-diagnostics                                                  | F3 (M16 Tests)                | B-10        |
| Test the computer's ability to communicate with the KT <i>x</i> card | F4 (Computer Host Tests)      | B-11        |
| Run the KT <i>x</i> card's self-diagnostics                          | F5 (KTX Card Tests)           | B-13        |
| Test the dual port's ability to communicate                          | F7 (Dual Port Tests)          | B-15        |
| Exit diagnostics                                                     | F10 (Return to Previous Menu) |             |

## Define a KTx Card to Test

If you have more than one KTx card installed or you are using a 1784-KTXD card, you need to define which card or which memory address you want to test

**Important:** If you need to use settings other than the default settings, you must define those settings on this screen.

1. From the main menu (see page B-7), press F2.

You see:

|              | 1784-KTX            | Diagnost<br>T 1784<br>F4 KTX<br>F5 Int<br>F5 KTX<br>F7 KTX<br>F3 KTX<br>F3 Sau | ic Utilit<br>-KTX CONF<br>Address<br>errupt<br>DH+ Addr<br>DH485 Ba<br>e Configu | y - Copy<br>IGURATIO<br>dr<br>ud<br>ration | right 1994<br>N<br>D100<br>NONE<br>77<br>1<br>19200 |                      |               |
|--------------|---------------------|--------------------------------------------------------------------------------|----------------------------------------------------------------------------------|--------------------------------------------|-----------------------------------------------------|----------------------|---------------|
| Nov 30, 1994 | KTX A               | ddress :                                                                       | D100 Inte                                                                        | rrupt: N                                   | ONE                                                 | 3:21:                | 08 pm         |
|              | Set<br>Nemory<br>F4 | Set<br>Intrrpt<br>F5                                                           | DH+<br>Address<br>F6                                                             | DH485<br>Address<br>F7                     | DH485<br>Baud<br>F8                                 | Save<br>Config<br>F9 | Return<br>F10 |

2. Change the configuration to match the settings for the KT*x* card that you want to test.

| To change the: | Press this key until you see the setting that you need: |
|----------------|---------------------------------------------------------|
| memory address | F4 (Set Memory)                                         |
| interrupt      | F5 (Set Intrrpt)                                        |
| DH-485 baud    | F8 (DH485 Baud)                                         |
| To change the: | Press this key:    | And:                       |  |
|----------------|--------------------|----------------------------|--|
| DH+ address    | F6 (DH+ Address)   | You will be prompted to    |  |
| DH-485 address | F7 (DH485 Address) | DH+ [0 77]<br>DH-485 [031] |  |

3. To save the configuration, press F9.

The configuration is saved in the KTXDIAG.INI file in the KTXDIAG directory. The next time that you run diagnostics, the diagnostics program look for this file and loads it. If you don't save your configuration or the diagnostic program can't find the KTXDIAG.INI file, it substitutes the default address and interrupt settings for the KT*x* card (see page B-5 and page B-8).

4. To return to the introductory screen (see page B-6), press F10.

## **Run M16 Tests**

1. From the main menu (see page B-7), press F3.

You see:

| 🛥 MS-DOS Pro                                                           | impt 🔽 🗧                         |
|------------------------------------------------------------------------|----------------------------------|
| 1784-KTX Diagnostic Util<br>1784-KTX Mi6                               | ity - Copyright 1994             |
| KTX Configuration                                                      | RESULT                           |
| 8-bit mode<br>Extended M16                                             | OFF<br>ON                        |
| Disable M16 Operational M<br>M16 Diagnostics<br>Enabling M16 Test Mode | ode PASS<br>PASS<br>PASS<br>PASS |
|                                                                        |                                  |
| Aug 31, 1999 KTX Address: C800 In                                      | terrupt: NONE 7:16:29 pm         |
|                                                                        | Return                           |
|                                                                        | F10                              |

**Important:** If you are in 8-bit mode, you'll see only the first two lines; those lines will indicate 8-bit mode ON and Extended M16 OFF. You cannot run M16 tests in 8-bit mode.

# **Test Your Computer**

1. From the main menu (see page B-7), press F4.

You see:

|                        | <u> </u>                                               | MS-DOS<br>Lagnostic Ut<br>COMPUTER HO | Prompt<br>:ility - Copy<br>ST TESTING = | yright 1994 | -           | Ì  |
|------------------------|--------------------------------------------------------|---------------------------------------|-----------------------------------------|-------------|-------------|----|
|                        | DIAGNOSTIC<br><br>Dual Port<br>Reset Test<br>Interrupt |                                       |                                         | RESULT      |             |    |
| Aug 31, 1999           | KTX Add                                                | lress: C800                           | Interrupt: N                            | IONE        | 7:16:43 pm  |    |
| Execute<br>Tests<br>F1 |                                                        |                                       |                                         |             | Retu<br>F10 | rn |

**2.** Use the decision table below.

| To:                                                         | Press this key:    |
|-------------------------------------------------------------|--------------------|
| execute the tests                                           | F1 (Execute Tests) |
| return to the main menu (page B-7) without running the test | F10 (Return)       |

If you pressed **F1**, you see:

|                        | <del>— 1784-KTX Dia</del><br>C                         | MS-DOS<br>g <u>nostic Ut</u><br>OMPUTER HO | Prompt<br><u>ility – Cop</u> y<br>ST TESTING = | yright 1994                       | •             |
|------------------------|--------------------------------------------------------|--------------------------------------------|------------------------------------------------|-----------------------------------|---------------|
|                        | DIAGNOSTIC<br><br>Dual Port<br>Reset Test<br>Interrupt |                                            |                                                | RESULT<br><br>PASS<br>PASS<br>N/A |               |
| Aug 31, 1999           | KTX Addr                                               | ess: C800                                  | Interrunt: 1                                   | NONE                              | 7:17:10 nm    |
| Execute<br>Tests<br>F1 |                                                        |                                            |                                                |                                   | Return<br>F10 |

If an error occurs, the diagnostics report a failure and continues with the next test. Errors are recorded in the log file (page B-20).

| Diagnostic: | Description:                                                             | If this test fails:                                                                                              |
|-------------|--------------------------------------------------------------------------|----------------------------------------------------------------------------------------------------|
| Dual Port   | Tests the computer's ability to read to and write from dual-port memory. | <ul> <li>RAM memory may be corrupted</li> <li>KTx card may have a problem<br/>(run the KTx card test)</li> </ul> |
| Reset Test  | Tests the computer's ability to reset the KT <i>x</i> card               | • KT <i>x</i> card may have a problem (run the KT <i>x</i> card test)                                            |
|             | After reset, verifies the status of the KT <i>x</i> card                 |                                                                                                    |
| Interrupt   | Tests the interrupt capability from the KT <i>x</i> card to the computer | There may be a conflict in the<br>interrupt assignments                                                          |

3. Press F10 to return to the main menu (page B-7).

## Test the KTx Card

1. From the main menu (page B-7), press F5.

You see:

|             | MS-DOS<br>= 1784-KTX Diagnostic U<br>1784-KTX C                       | Prompt<br>tility — Copyright 199<br>ARD TESTING ———————————————————————————————————— | 24         |
|-------------|-----------------------------------------------------------------------|--------------------------------------------------------------------------------------|------------|
|             | DIAGNOSTIC<br><br>Memory<br>Timer Operation<br>Serial Port Operation. | RESULT                                                                               |            |
| Aug 31 1999 | KTX Address: C800                                                     | Interrunt: NONE                                                                      | 7:18:05 nm |
| Evenute     | ATH HULLESS. 0000                                                     |                                                                                      |            |
| Tests<br>F1 |                                                                       |                                                                                      | F10        |

2. To execute the tests, press F1.

To return to the main menu (page B-7) without running the test, press F10.

If you pressed **F1**, you see:

|                        | MS-DOS Pr<br>= 1784-KTX Diagnostic Uti<br>1784-KTX CAR<br>DIAGNOSTIC<br><br>Memory<br>Timer Operation<br>Serial Port Operation | ompt<br><u>lity - Copyright 1994 =</u><br>) TESTING <u>RESULT</u><br><u></u><br><u>PASS</u><br><u>PASS</u><br>PASS |               |
|------------------------|----------------------------------------------------------------------------------------------------|----------------------------------------------------------------------------------------------------|---------------|
| Aug 31, 1999           | KTX Address: C800 I                                                                                                    | nterrupt: NONE                                                                                                    | 7:18:14 pm    |
| Execute<br>Tests<br>F1 |                                                                                                    |                                                                                                    | Return<br>F10 |

If an error occurs, the diagnostics report a failure and continues with the next test. Errors are recorded in a log file (see page A-20).

| Diagnostic            | Description                                                                              | If the test fails:                                                                                                    |
|-----------------------|------------------------------------------------------------------------------------------|----------------------------------------------------------------------------------------------------|
| Memory                | Tests the KT <i>x</i> card's ability to read from and write to its internal memory chips | The KT <i>x</i> card's RAM may have a problem                                                                                                    |
| Timer Operation       | Tests the accuracy and<br>capabilities of the<br>counter-timer chips                     | <ul><li>KTx card may not have reset completely</li><li>1. Turn power off to the computer.</li><li>2. Remove the card and reinsert.</li><li>3. Turn power on to the computer.</li><li>4. Run this test again.</li></ul> |
| Serial Port Operation | Tests the interrupts and<br>loopback capabilities of the<br>serial I/O chip              | <ul> <li>There may be a hardware problem with the KT<i>x</i> card.</li> <li>The wrong set of KT<i>x</i>*.BIN files are running.</li> </ul>                                                                             |

## **Test the Dual Port**

1. From the main menu (page B-7), press F7.

#### You see:

| -       |      |                       | MS-D                                                              | OS Prompt                                                                         |                            |                | <b>• \$</b> |
|---------|------|-----------------------|-------------------------------------------------------------------|-----------------------------------------------------------------------------------|----------------------------|----------------|-------------|
|         | 1    | F3<br>F4<br>F10       | Diagnostic<br>1784-KTX D<br>Download D<br>Download D<br>Return to | Utility - Cop<br>ual Port Testi<br>H+ Protocol<br>H-485 Protocol<br>Previous Menu | ng<br>. to KTX<br>. to KTX | 4              |             |
|         | 4000 | NTIL .                |                                                                   | 00 T / / / ·                                                                      | HOUE                       | <b>D-40-22</b> |             |
| Hug 31, | 1999 | RIX                   | iddress: C8                                                       | 00 Interrupt:                                                                     | NUNE                       | 7:18:33 p      | m           |
|         |      | Dn load<br>DH +<br>F3 | Dn load<br>DH-485<br>F4                                           |                                                                                   |                            | Re             | turn<br>10  |

### **2.** Use the decision table below.

| To load this protocol to the KT <i>x</i> card: | Press this key:    |
|------------------------------------------------|--------------------|
| DH+ (page B-17)                                | F3 Download DH+    |
| DH 485 (page B-17)                             | F4 Download DH 485 |
| return to the main menu (page B-7)             | F10 Return         |

| If you press:      | You see the message:       |
|--------------------|----------------------------|
| F3 Download DH+    | DH+ Loading TestLOADED     |
| F4 Download DH 485 | DH-485 Loading Test LOADED |

#### Then you see:

#### For DH+

| _ | MS-DOS Prompt                                                                                                    | <b>▼</b> \$   |
|---|----------------------------------------------------------------------------------------------------|---------------|
|   | 1784-KTX Diagnostic Utility - Copyright 1994 =<br>F4 Enable KTX OH + Dual Port Testing<br>F4 Enable KTX on DH+<br>F5 Disable KTX on DH+<br>F6 Display KTX DH+ Info<br>F7 Clear Dual Port<br>F10 Return to Previous Menu |               |
|   | Aug 31, 1999 KTX Address: C800 Interrupt: NONE                                                                                                    | 7:18:57 pm    |
|   | Enable Disable Display Clear<br>F4 F5 F6 F7                                                                                                    | Return<br>F10 |

#### For DH-485

| MS-DOS Prompt<br>1784-KTX Diagnostic Utility - Copyright 1994 =<br>F4 Enable KTX on DH485<br>F5 Disable KTX on DH485<br>F6 Display KTX DH485 Info<br>F7 Clear Dual Port<br>F10 Return to Previous Menu |               |
|----------------------------------------------------------------------------------------------------|---------------|
| Aug 31, 1999 KTX Address: C800 Interrupt: NONE                                                                                                    | 7:19:17 pm    |
| Enable Disable Display Clear<br>F4 F5 F6 F7                                                                                                    | Return<br>F10 |

3. Use the decision table below for both protocols.

| To:                                                                                                    | Press this key: |
|----------------------------------------------------------------------------------------------------|-----------------|
| enable the $KTx$ card on a DH+ or DH-485 link (page B-17)                                                                                                    | F4 Enable       |
| disable the $KTx$ card from a DH+ or DH-485 link (disables the card from the network but protocol is not removed from the card)                                                  | F5 Disable      |
| display the KT <i>x</i> car d on DH+ or DH-485 link                                                                                                    | F6 Display      |
| <ul> <li>clear the memory location of the KT<i>x</i> card</li> <li>disables card from the DH+ or DH-485 link</li> <li>clears the DH+ or DH-485 protocol from the card</li> </ul> | F7 Clear        |
| return to the main menu (page B-7)                                                                                                    | F10 Return      |

4. Press **F4** to enable the card.

If everything is operating successfully, you see the message:

- DH+ Enabling Test . . . . ENABLED for DH+
- DH485 Enabling Test . . . . ENABLED for DH-485
- 5. Press **F6** to view the card's information.

For DH+

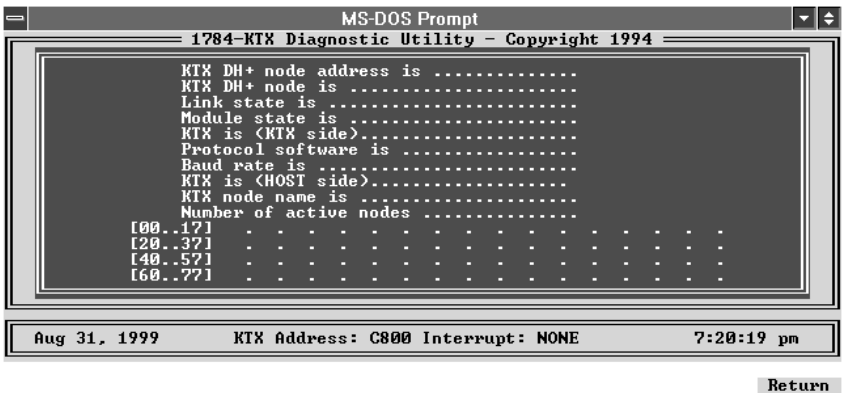

#### For DH-485

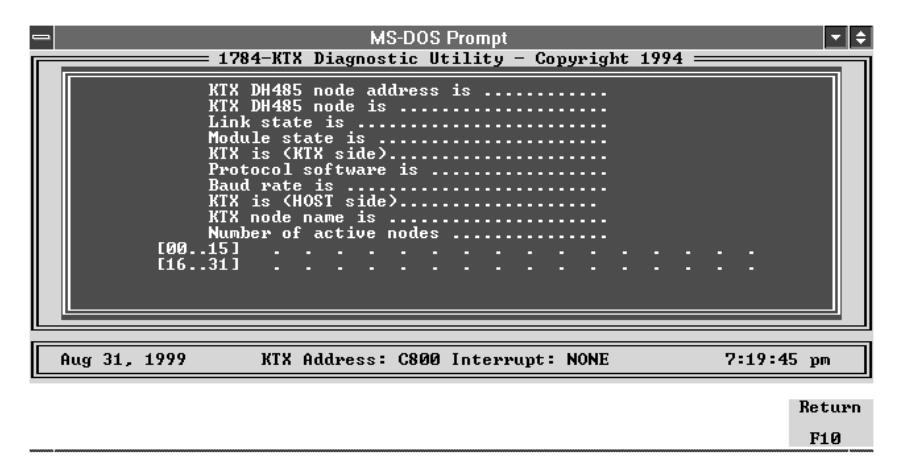

**Important:** The address of the KT*x* card for this test is fixed at 77 octal. If other nodes use this address, you will see duplicate nodes on the network.

| This field:                       | Indicates:                                                                                                    |
|-----------------------------------|----------------------------------------------------------------------------------------------------|
| KT <i>x</i> node address is       | the node address of the KT <i>x</i> card                                                                                                    |
| KT <i>x</i> DH+ or DH-485 node is | if the node is <b>unique</b> or a <b>duplicate</b>                                                                                                    |
| Link State is                     | if the DH+ or DH-485 link is <b>on line</b> or <b>off line</b> or <b>unknown</b>                                                                              |
| card state is                     | if the KT <i>x</i> card is <b>enabled</b> or <b>disabled</b>                                                                                                  |
| KT <i>x</i> is (KT <i>x</i> side) | if the communication from the card to the computer is <b>functional</b> or <b>not functional</b>                                                              |
| Protocol Software is              | if the protocol software is:<br>• DH+ or unknown<br>• DH-485 or unknown                                                                                       |
| Baud rate is                      | <ul> <li>the communication rate is:</li> <li>for DH+: 57.6 bps or unknown</li> <li>for DH-485: 300, 600, 1200, 2400, 4800, 9600, 19200, or unknown</li> </ul> |
| KT <i>x</i> is (host side)        | the communication from the computer to the card is <b>active</b> or <b>stopped</b>                                                                            |
| KT <i>x</i> node name is          | the name you assigned to the computer in your application or the default name 1784KT <i>x</i>                                                                 |
| Number of active nodes            | the number of active nodes and shows a map of the nodes on the DH+ or DH-485 link if the card is communicating on the DH+ or DH-485 link                      |
| (untitled)                        | active nodes on network displayed as 'mini-who'                                                                                                    |

This test reports the current status of DH+ or DH-485 communications. The test results are recorded in the log file. Use this information to help you troubleshoot. If you encounter any difficulty, review your error log.

## **Print the Log File**

If you did not add **-1** to the **ktxdiag** command (see page B-5) when accessing diagnostics, your diagnostic test session was recorded in a log file that helps Allen-Bradley Automation Group Technical Support diagnose your difficulty.

1. To view the log file, at the MS-DOS prompt, type:

**cd c:\ktxdiag** and press ENTER. If you are running the KT*x* utilities from another drive, use the appropriate drive letter instead or **c**:

type ktxdiag.log | more and press ENTER.

2. Use MS-DOS commands or a text editor to print a copy of the log file.

```
1784-KTX Diagnostic v1.0
Feb 23, 1994 2:39:38 pm
Allen-Bradley Global Technical Services
6680 Beta Drive
Mayfield Village, OH 44143
Voice Phone: 440.646.6800
FAX Phone: 440.646.6890
BB Phone: 440.646-6728
         COPYRIGHT NOTICE
Allen-Bradley 1784-KTX Diagnostic Program
Copyright 1994 Allen-Bradley Company
This program has been designed to help you
determine whether or not your Allen-Bradley
1784-KTX Card is functioning properly.
This software is provided 'AS IS' and
without any express implied warranties of
merchantability and fitness
for a particular purpose.
              *****
Reading KTXDIAG.INI
(KTX Card)
DPA=300
INTR=0xFFFF
       *****
Configure KTX Card
MAIN MENU
1784-KTX CARD TESTING Started
Memory.....PASS
Timer Operation.....PASS
Serial Port Operation.....PASS
1784-KTX CARD TESTING Completed
                   ..COMPLETED
1784-KTX Diagnostic v1.0
```

**3.** Call Rockwell Automation Technical Support at: 440.646.5800 and request a customer log number and the name of a technical support specialist. Include this information on the fax cover letter along with the log print-out. Fax everything to the number indicated on the print-out.

# **Use the KTx Card with 6200 Software**

You can use the KT*x* card with Allen-Bradley PLC-2<sup>TM</sup>, PLC-3<sup>TM</sup>, PLC-5<sup>TM</sup>, and PLC-5/250 programmable controllers using 6200 software.

## KT*x* Card and 6200 Software for PLC-5 and PLC-5/250 Programmable Controllers

Current versions of Allen-Bradley 6200 software for PLC-5 and PLC-5/250 programmable controllers have built-in support for the KTx card. If your version does not support the KTx card, you must upgrade to the latest version of 6200 software before attempting to connect.

## KTX Card and 6200 Software for PLC-2 Direct-connect and PLC-3 Direct-connect

Important: You can use only the 1784-KTX card for PLC-2 and PLC-3 direct-connect. The 1784-KTS and 1784-KTXD do not support direct connection to a PLC-2 or PLC-3 processor.

To use the KTX card for direct-connect operation to a PLC-2 or PLC-3 programmable controller, follow these steps:

**Important:** The screen prints presented here may not contain the same part and release number as your KTx Utility software.

1. Set the memory address on the card to one of the following:

| ٠ | CB00: | • | D300: | • | DB00: |
|---|-------|---|-------|---|-------|
| ٠ | CF00: | • | D700: | ٠ | DF00: |

See Chapter 2 for additional information.

2. Install the card in the computer by following the instructions in Chapter 3.

- **Important:** The following procedure to run the installation program is not necessary with later versions of software. If your software lists the KTx as an option, the utility is already installed.
- **3.** Run the installation program on the KT*x* Utility Disk, which came in the box with your KT*x* card.

A. Insert the utility disk in drive A.

**B.** Type: a:

C. Type: install c

- 4. Select the 'update' routine specific to your processor.
  - Update 6200 series for PLC 3 files . . .
  - Update 6200 series for PLC 2 files . . .

| -  | MS-DOS Prompt 🔍 🕈                                                                                                    |
|----|----------------------------------------------------------------------------------------------------|
|    | Contents: KIX Card Utilities Software<br>Part Number: 99974405<br>Release Number: 1.40                                                                 |
|    | 0% Complete<br>SELECT OPTION<br>Update 6200 series PLC-3 files<br>Update 6200 series PLC-2 files<br>Un-install diagnostics to C:<br>Un-install<br>EXIT |
| U: | $\frac{\text{Instructions}}{\text{Se the } \uparrow \downarrow \rightarrow \leftarrow \text{keys to select an item, then press ENTER}}$                |

5. Select the 'update' routine for the KT*x* files.

For a PLC-3 processor, select:

Update target drive PLC 3 files with 1784 KTX files

| ■ MS-DOS Prompt 💌 🕈                                                                                                    |
|----------------------------------------------------------------------------------------------------|
| Contents: KTX Card Utilities Software<br>Part Number: 99974405<br>Release Number: 1.40                                             |
| 0% Complete<br>0k Copied 0% 25% 50% 75% 100%                                                                                       |
| SELECI OFIION<br>Update target drive PLC-3 files with 1784-KTX files<br>Update target drive PLC-3 files with 1784-KT files<br>EXIT |
|                                                                                                    |
|                                                                                                    |
| ۳                                                                                                    |

You see:

| _    | MS-DOS Prompt 💌                                                                                                    | ¢ |
|------|----------------------------------------------------------------------------------------------------|---|
|      | ontents: KTX Card Utilities Software<br>art Number: 99974405<br>Release Number: 1.40                                                                                                    |   |
| iΓ   | 100% Complete                                                                                                    |   |
|      | 8k Copied 0% 25% 50% 75% 100%                                                                                                    |   |
| 0000 | Ipdating PLC-3 Programming Software with 1784-KTX files<br>py KTXBCL_BIN to C:\IPDS\ATTACH\PLC3\KLBCL_BIN<br>py KTXST0.BIN to C:\IPDS\ATTACH\PLC3\KLST0.BIN<br>to C:\IPDS\ATTACH\PLC3\KLST1.BIN<br>to C:\IPDS\ATTACH\PLC3\KLST2.BIN<br>to C:\IPDS\ATTACH\PLC3\KLST2.BIN |   |
| Т    | e File Copy portion of the Install is Complete: press ENTER                                                                                                    |   |
|      |                                                                                                    |   |

**Important:** In some instances, the status bar does not reach 100% even though all of the appropriate files have been copied.

For a PLC-2 processor, select:

| 2                                                                        | MS-DOS Prompt                                                                                                    | -    |
|--------------------------------------------------------------------------|----------------------------------------------------------------------------------------------------|------|
| Contents:<br>Part Number:<br>Release Number                              | KIX Card Utilities Software<br>99974405<br>: 1.40                                                                                                    |      |
| 100-                                                                     | Complete                                                                                                    |      |
| Updating PL                                                              | SELECT OPTION<br>date target drive PLC-2 files with 1784-KTX files<br>date target drive PLC-2 files with 1784-KT files<br>date target drive PLC-2 files with 1784-PCMK files<br>IT | 100% |
| Copy KTXBCL.BIN<br>Copy KTXST0.BIN<br>Copy KTXST1.BIN<br>Copy KTXST2.BIN | to C:\IPDS\ATTACH\PLC3\KLBCL.BIN<br>to C:\IPDS\ATTACH\PLC3\KLST0.BIN<br>to C:\IPDS\ATTACH\PLC3\KLST1.BIN<br>to C:\IPDS\ATTACH\PLC3\KLST2.BIN                                       |      |
|                                                                          | Instanctions                                                                                                    |      |
|                                                                          | Instructions                                                                                                    |      |

Update target drive PLC 2 files with 1784 KTX files

You see:

| -                                                                                                    |                                                                                                    | MS-DOS Prom                                                                                                    | ipt                                                                                                    |            | <b>• •</b> |
|----------------------------------------------------------------------------------------------------|----------------------------------------------------------------------------------------------------|----------------------------------------------------------------------------------------------------|----------------------------------------------------------------------------------------------------|------------|------------|
| Contents:<br>Part Number:<br>Release Number:                                                                                                    | KTX Card Ut<br>99974405<br>1.40                                                                                                    | ilities Softwa                                                                                                    | ıre                                                                                                    |            |            |
| 100% Co                                                                                                    | mplete                                                                                                    | Status                                                                                                    |                                                                                                    |            |            |
| 5k Co                                                                                                    | pied 0%                                                                                                    | 25%                                                                                                    | 50%                                                                                                    | 75%        | 100%       |
| Copy KIXBCL.BIN<br>Copy KIXSID.BIN<br>Copy KIXSID.BIN<br>Copy KIXSIT.BIN<br>Updating PLC-2 P<br>Copy KIXNOCL.BIN<br>Copy KIXSID.BIN<br>Copy KIXSID.BIN<br>Copy KIXSIZ.BIN<br>The File Copy por | to C:\IPDS\<br>to C:\IPDS\<br>to C:\IPDS\<br>to C:\IPDS\<br>'rogramming S<br>to C:\IPDS\<br>to C:\IPDS\<br>to C:\IPDS\<br>to C:\IPDS\ | ATTACH-PLC3-NI<br>ATTACH-PLC3-NI<br>ATTACH-PLC3-NI<br>ATTACH-PLC3-NI<br>ATTACH-PLC3-NI<br>ATTACH-PLC3-NI<br>ATTACH-PLC2AB-<br>ATTACH-PLC2AB-<br>ATTACH-PLC2AB-<br>ATTACH-PLC2AB-<br>Instructic<br>Install is Cor | BCL.BIN<br>STO.BIN<br>STI.BIN<br>STI.BIN<br>ST2.BIN<br>.784-KIX files<br>.KLNOCL.BIN<br>.KLST0.BIN<br>.KLST1.BIN<br>.KLST2.BIN<br>ons<br>.plete: press | s<br>ENTER |            |

**6.** Exit the installation program.

- **7.** Connect the appropriate cable from the card to the port on the programmable controller:
  - 1784-CP15 for PLC-2
  - 1784-CP16 for PLC-3
- **8.** Start 6200 software for the PLC-2 or PLC-3 programmable controller running on the computer.
- 9. Go to on-line configuration and set the current device to:
  - "1784-KT (Direct Con.)" for PLC-2 programmable controllers
  - "1784-KT (BCL)" for PLC-3 programmable controllers
- 10. Set the address on the on-line configuration screen to the following bit patterns, corresponding to the selections on the KTx card:

| ٠ | 010011 (CB00:) | • 001011 (D300:) | • 011011 (DB00:) |
|---|----------------|------------------|------------------|
| • | 110011 (DF00:) | • 101011 (D700:) | • 111011 (DF00:) |

6200 PLC-2 and PLC-3 software supports only these addresses.

- **11.** Save the configuration.
- **12.** Go on line to confirm that everything is set correctly.

During subsequent programming sessions, these steps do not need to be repeated.

## Numerics

1771 remote I/O networks 4-1
1784-KTS connections 4-2
1784-KTx card configuring 2-1
1784-KTx cards features supported by 1-1 installation 3-1 selecting interrupt settings 2-7 setting card switches 2-6
1784-KTX connections 4-1
1784-KTXD connections 4-2
6200 software C-1

## A

address selection worksheet 2-5

## B

base memory address recommended memory address settings 2-3 base memory location 2-1

## С

connecting to an SLC 500 processor 4-9 connecting via a DH-485 network 4-8

## D

DH+ 4-3 connecting devices to the 1784-KTX card 4-4 DH+ networks 4-1 DH-485 4-3 DH-485 networks 4-1 diagnostics A-12, B-1 accessing B-5 defining card to test B-8 installation B-3 M16 test B-10 testing the card B-13 testing the dual port B-15 testing your computer B-11

## E

expansion slots 3-3

## H

host computer IRQ assignments 2-9

## I

intalling the card's driver on Windows NT A-1

## J

jumper settings worksheet 2-10

## K

KTx interrupts 2-7

### L

log file B-20

### Μ

M16 test B-10

## P

PLC classic programmable controllers 4-3 PLC enhanced programmable controllers 4-3 PLC-2 direct connect 4-3 PLC-3 direct connect 4-3

## R

remote I/O 4-3 removing the card's driver in Windows NT A-19

## S

selecting the interrupt settings 2-7 setting the card's switches 2-6 SLC processors 4-3

### Т

troubleshooting A-12, B-2

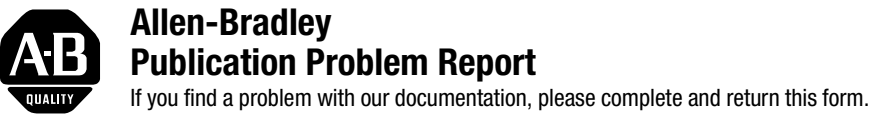

Pub. Name

| Cat. Pub.                       |     | Pub.          |      | Pa           | rt |            |
|---------------------------------|-----|---------------|------|--------------|----|------------|
| No. No.                         |     | Date          |      | No.          | ). |            |
| Check Problem(s) Type:          | Des | cribe Problem | (S)  |              |    |            |
| <sup>o</sup> Technical Accuracy | 0   | text          | 0    | illustration | 0  |            |
|                                 |     |               |      |              |    |            |
| ·                               |     |               |      |              |    |            |
| o Completeness                  | 0   | procedure/    | 0    | illustration | 0  | definition |
| What information is missing?    | 0   | example       | 0    | guideline    | 0  | feature    |
|                                 | 0   | explanation   | 0    | other        |    |            |
|                                 |     |               |      |              |    |            |
|                                 |     |               |      |              |    |            |
| <sup>o</sup> Clarity            |     |               |      |              |    |            |
| What is unclear?                |     |               |      |              |    |            |
|                                 |     |               |      |              |    |            |
|                                 |     |               |      |              |    |            |
| <sup>o</sup> Sequence           |     |               |      |              |    |            |
| What is not in the right        |     |               |      |              |    |            |
|                                 |     |               |      |              |    |            |
| 0 Other Commonts                |     |               |      |              |    |            |
| Ulier Comments                  |     |               |      |              |    |            |
| 030 DAUK IUI IIIUIC             |     |               |      |              |    |            |
| Vour                            |     |               | ion/ |              |    |            |
| Name                            |     | Ph            | one  |              |    |            |

Return to: Technical Communications, Allen-Bradley, 1 Allen-Bradley Drive, Mayfield Hts., OH 44124-6118 Phone: 440.646.3176 FAX: 440.646.4320

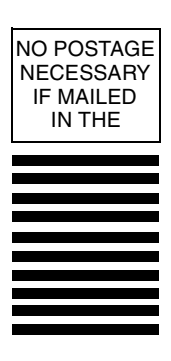

## BUSINESS REPLY MAIL FIRST-CLASS MAIL PERMIT NO. 18235 CLEVELAND OH

POSTAGE WILL BE PAID BY THE ADDRESSEE

Technical Communication 1 ALLEN BRADLEY DR MAYFIELD HEIGHTS OH 44124-9705

հետեվունուներին հետևուներուներին

#### www.rockwellautomation.com

#### Power, Control and Information Solutions Headquarters

Americas: Rockwell Automation, 1201 South Second Street, Milwaukee, WI 53204-2496 USA, Tel: (1) 414,382.2000, Fax: (1) 414,382.4444 Europe/Middle East/Africa: Rockwell Automation, Vorstlaan/Boulevard du Souverain 36, 1170 Brussels, Belgium, Tel: (32) 2 663 0600, Fax: (32) 2 663 0640 Asia Pacific: Rockwell Automation, Level 14, Core F, Cyberport 3, 100 Cyberport Road, Hong Kong, Tel: (852) 2887 4788, Fax: (852) 2508 1846

#### Publication 1784-6.5.22 - November 1999

Supersedes Publication 1784-6.5.22-RN1 July 1997 Supersedes Publication 1784-6.5.22 - December 1994

#### PN 955135-70

© (1999) Rockwell International Corporation. Printed in the U.S.A.